物聯網設備檢測執行方法

行政院國家資通安全會報技術服務中心 中華民國110年6月

## 修訂歷史紀錄表

| 項次 | 版次   | 修訂日期    | 說明 |
|----|------|---------|----|
| 1  | V1.0 | 110/6/1 | 新編 |
| 2  |      |         |    |
| 3  |      |         |    |

| 1. | 前言                     | 1    |
|----|------------------------|------|
|    | 1.1 適用對象               | 2    |
|    | 1.2 使用建議               | 2    |
|    | 1.3 章節結構               | 3    |
| 2. | 檢測作業流程                 | 5    |
| 3. | 前置階段                   | 6    |
|    | 3.1 基本資訊蒐集             | 6    |
|    | 3.2 確認檢測範圍             | 7    |
|    | 3.3 確認資安檢測項目           | 7    |
|    | 3.4 編成檢測團隊             | 8    |
|    | 3.5 通知配合事項             | 8    |
|    | 3.6 準備檢測工具             | 9    |
| 4. | 執行階段                   | . 12 |
|    | 4.1 網路印表機檢測            | . 13 |
|    | 4.2 網路攝影機檢測            | . 22 |
|    | 4.3 門禁設備檢測             | . 31 |
|    | 4.4 無線網路基地台/無線路由器檢測    | . 39 |
|    | 4.5 環控系統檢測             | . 50 |
| 5. | 結案階段                   | . 59 |
|    | 5.1 檢測結果               | . 59 |
|    | 5.2 改善建議               | . 62 |
| 6. | 結論                     | . 63 |
| 7. | 參考文獻                   | . 64 |
| 8. | 附件                     | . 65 |
|    | 8.1 附件1 物聯網設備基本資訊蒐集表範本 | . 65 |

# 目 次

# 圖目次

| 圖 1 | 物聯網設備技術檢測重點 | 2  |
|-----|-------------|----|
| 圖 2 | 物聯網設備檢測作業流程 | 5  |
| 圖 3 | 檢測結果彙整表範例   | 60 |

# 表目次

| 表1   | 物聯網設備類型之定義與範例    | 6  |
|------|------------------|----|
| 表 2  | 物聯網設備檢測配合事項      |    |
| 表3   | 物聯網檢測時參考使用之工具    | 9  |
| 表 4  | 檢測項目匯總           | 12 |
| 表5   | 網路印表機之資安檢測項目1-1  | 13 |
| 表6   | 網路印表機之資安檢測項目1-2  | 14 |
| 表 7  | 網路印表機之資安檢測項目1-3  | 15 |
| 表 8  | 網路印表機之資安檢測項目1-4  | 16 |
| 表9   | 網路印表機之資安檢測項目1-5  | 17 |
| 表 10 | 網路印表機之資安檢測項目1-6  |    |
| 表 11 | 網路印表機之資安檢測項目1-7  | 19 |
| 表 12 | 網路印表機之資安檢測項目 1-8 |    |
| 表 13 | 網路印表機之資安檢測項目 1-9 |    |
| 表 14 | 網路攝影機之資安檢測項目 2-1 |    |
| 表 15 | 網路攝影機之資安檢測項目 2-2 |    |
| 表 16 | 網路攝影機之資安檢測項目 2-3 |    |
| 表 17 | 網路攝影機之資安檢測項目 2-4 |    |
| 表 18 | 網路攝影機之資安檢測項目 2-5 |    |
| 表 19 | 網路攝影機之資安檢測項目 2-6 |    |
| 表 20 | 網路攝影機之資安檢測項目 2-7 |    |
| 表 21 | 網路攝影機之資安檢測項目 2-8 |    |
| 表 22 | 網路攝影機之資安檢測項目 2-9 |    |
| 表 23 | 門禁設備之資安檢測項目 3-1  |    |
| 表 24 | 門禁設備之資安檢測項目 3-2  |    |
| 表 25 | 門禁設備之資安檢測項目 3-3  |    |
| 表 26 | 門禁設備之資安檢測項目 3-4  |    |
| 表 27 | 門禁設備之資安檢測項目 3-5  |    |
| 表 28 | 門禁設備之資安檢測項目 3-6  |    |
| 表 29 | 門禁設備之資安檢測項目 3-7  |    |
| 表 30 | 門禁設備之資安檢測項目 3-8  |    |
| 表 31 | 門禁設備之資安檢測項目 3-9  |    |

| 表 32 | 無線網路基地台/無線路由器之資安檢測項目 4-1  | 40 |
|------|---------------------------|----|
| 表 33 | 無線網路基地台/無線路由器之資安檢測項目 4-2  | 41 |
| 表 34 | 無線網路基地台/無線路由器之資安檢測項目 4-3  | 41 |
| 表 35 | 無線網路基地台/無線路由器之資安檢測項目 4-4  | 42 |
| 表 36 | 無線網路基地台/無線路由器之資安檢測項目 4-5  | 43 |
| 表 37 | 無線網路基地台/無線路由器之資安檢測項目4-6   | 44 |
| 表 38 | 無線網路基地台/無線路由器之資安檢測項目 4-7  | 45 |
| 表 39 | 無線網路基地台/無線路由器之資安檢測項目 4-8  | 46 |
| 表 40 | 無線網路基地台/無線路由器之資安檢測項目 4-9  | 48 |
| 表 41 | 通行碼演算法                    | 48 |
| 表 42 | 無線網路基地台/無線路由器之資安檢測項目 4-10 | 49 |
| 表 43 | 環控系統之資安檢測項目 5-1           | 50 |
| 表 44 | 環控系統之資安檢測項目 5-2           | 51 |
| 表 45 | 環控系統之資安檢測項目 5-3           | 52 |
| 表 46 | 環控系統之資安檢測項目 5-4           | 53 |
| 表 47 | 環控系統之資安檢測項目 5-5           | 54 |
| 表 48 | 環控系統之資安檢測項目 5-6           | 54 |
| 表 49 | 環控系統之資安檢測項目 5-7           | 55 |
| 表 50 | 環控系統之資安檢測項目 5-8           | 57 |
| 表 51 | 環控系統之資安檢測項目 5-9           | 58 |
| 表 52 | 物聯網設備檢測結果彙整表範本            | 59 |
| 表 53 | 物聯網設備檢測評分表範本              | 61 |
| 表 54 | 物聯網設備檢測配分計算方式             | 61 |

#### 1. 前言

物聯網(Internet of Things)之廣泛應用,不論是在辦公環境、金融交易、交 通運輸或醫療保健等,已進入百家爭鳴時代。物聯網之興起,帶給人們許 多便利與縮短了彼此距離,同時為追求連網便利或發展應用服務之商機, 以往封閉系統與環境也紛紛加入物聯網之懷抱。然而在物聯網快速發展與 設備安全性不足情況下,提供惡意人士更多元之入侵管道,造成層出不窮 之資安事件,由於物聯網設備無所不在且已運用於日常生活中,一旦被入 侵,所造成之影響規模將相當龐大,甚至直接影響政府機關之運作與民眾 基本生活[1]。

為增進物聯網安全,執行物聯網資安檢測實為必要,常見物聯網設備資安 檢測類型,包含源碼檢測、弱點掃描及滲透測試等,除源碼檢測為白箱測 試外,其餘皆為黑箱或灰箱測試,此外物聯網設備資安檢測亦可從實體安 全面向切入,針對設備進行韌體拆解與逆向工程等系統安全檢測,惟源碼 檢測及實體安全檢測較不適用於一般政府機關環境。本文件中所提之物聯 網設備檢測係以「檢測機關使用中之物聯網設備其資安管理落實程度與設 備弱點」為檢測重點(詳見圖 1),其非以檢測數量眾多且繁雜與之物聯網 設備檢測標準為主體,而在於提供政府機關必要之基本檢測項目,以讓政 府機關人員能具備基本且重要之資安檢測知識與技術以自行依循操作,或 掌握委外檢測之要求重點。

本文件之智慧財產權屬行政院資通安全處擁有。

1

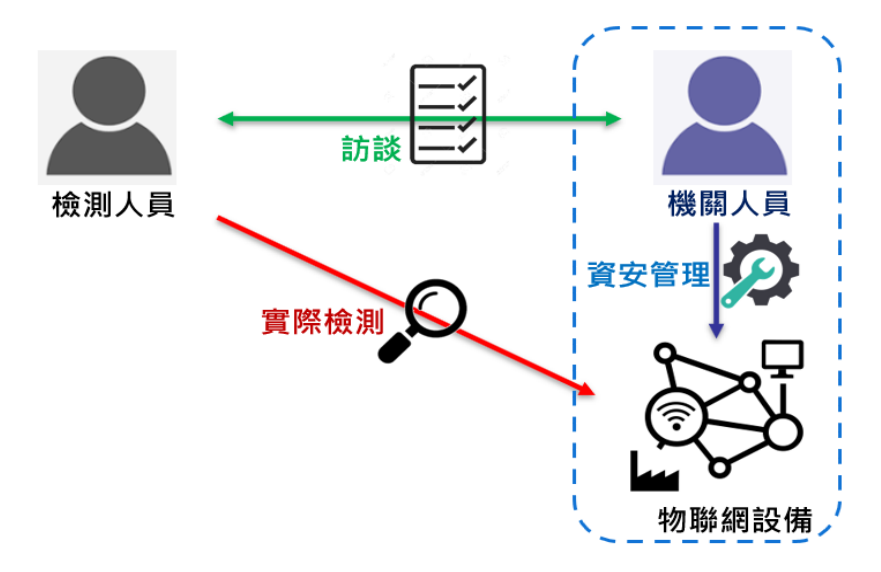

資料來源:本中心整理

圖1 物聯網設備技術檢測重點

本文件藉由說明物聯網設備檢測流程,並詳述包含「網路印表機檢測」、「網路攝影機檢測」、「門禁設備檢測」、「無線網路基地台/無線路由器 檢測」及「環控系統檢測」等5項檢測項目執行方式,以及提醒結果報告 撰寫重點,做為政府機關自我檢測或第三方檢測之參考,以協助政府機關 提升物聯網設備防護能力。

### 1.1 適用對象

本文件適用於政府機關(構)資訊人員執行機關自我檢測或第三方檢測之參考。

### 1.2 使用建議

本文件主要針對物聯網設備檢測各階段作業重點進行說明,提供執行設備 檢測之參考,進而掌握各檢測項目與執行上需考量重點,以及執行作業中 應留下之紀錄重點。建議先閱讀技術檢測流程,掌握整體執行工作與重 點,再接續了解各階段細部工作內容與檢測步驟,以確保可如期如質完成

本文件之智慧財產權屬行政院資通安全處擁有。

檢測作業。

1.3 章節結構

本文件共分為「前言」、「檢測作業流程」、「前置階段」、「執行階 段」、「結案階段」、「結論」、「參考文獻」及「附件」等7個章節, 各章節架構與工作項目說明如下:

第1章:前言

說明目的、適用對象、使用建議及章節架構,以對檢測重點與本文件架 構有全盤性認知。

- 第2章:檢測作業流程
   說明物聯網設備檢測前置階段、執行階段及結案階段等各階段之整體流程。
- ●第3章:前置階段

說明檢測前需準備之項目,包含基本資訊蒐集、檢測範圍與項目確認、 團隊編成、檢測工具及雙方配合事項等。

●第4章:執行階段

說明「網路印表機檢測」、「網路攝影機檢測」、「門徑設備檢測」、「無線網路基地台/無線路由器檢測」及「環控系統檢測」等5項之執行 重點。

第5章:結案階段

說明結果報告中各檢測項目應撰寫之重點。

●第6章:結論

說明結論與效益。

●第7章:參考文獻

說明本文件所參考之文獻資料。

●第8章:附件

提供物聯網設備檢測所需之基本資訊蒐集表範本。

### 2. 檢測作業流程

物聯網設備檢測作業流程分為「前置階段」、「執行階段」及「結案階段」等3個階段,各階段作業內容詳見圖2,依據此執行流程對受測物聯網設備進行資料蒐集與資訊分析,接續執行檢測作業,最後進行數據分析 與產出檢測結果,並提供相關改善建議。

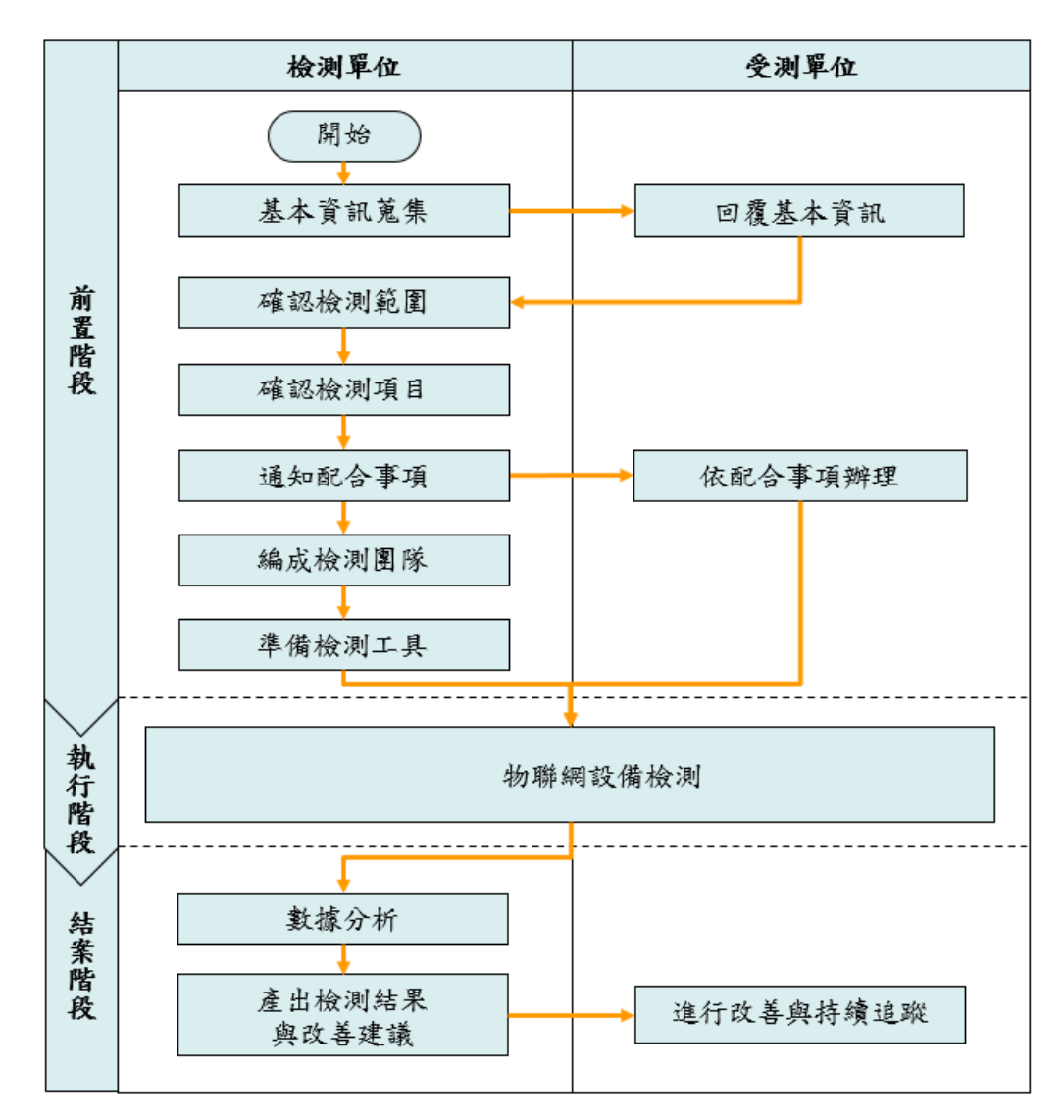

資料來源:本中心整理

圖2 物聯網設備檢測作業流程

### 3. 前置階段

物聯網設備檢測執行前須調查受測單位基本資訊,以確認檢測範圍、規劃 資安檢測項目、編成檢測團隊及準備檢測工具。此外,受測單位亦須依檢 測配合事項,備妥檢測所需環境,俾利後續檢測作業執行。

#### 3.1 基本資訊蒐集

為了解受測單位現行之物聯網設備資訊,受測單位需確認符合檢測範圍之 物聯網設備,建議於檢測前完成受測單位之物聯網設備基本資訊蒐集,如 網址(內部 IP)、廠牌型號、作業系統及放置位置等,以利評估檢測範圍。 物聯網設備類型之定義與範例詳見表1,基本資訊蒐集表範本詳見附件 1。

| 項次 | 物聯網設備<br>類型           | 設備名詞定義說明                                                                      | 範例                                     |
|----|-----------------------|-------------------------------------------------------------------------------|----------------------------------------|
| 1  | 網路印表機                 | <ul> <li>可使用 RJ45 進行控制之相關設備、後端管控平台及伺服器主機</li> <li>提供紙張列印輸出功能</li> </ul>       | 網路印表機、<br>多功能事務<br>機、影印機等              |
| 2  | 網路攝影機                 | <ul> <li>可使用 RJ45 進行控制之相關設備、後端管控平台及伺服器主機</li> <li>提供影像錄製或影像顯示/儲存功能</li> </ul> | 網路攝影機、<br>網路影像錄影<br>機(NVR)、影像<br>管理主機等 |
| 3  | 門禁設備                  | <ul> <li>可使用 RJ45 進行控制之相關設備、後端管控平台及伺服器主機</li> <li>提供門禁開關或設定功能</li> </ul>      | 指紋機、門禁<br>卡機等、門禁<br>管理伺服器等             |
| 4  | 無線網路基<br>地台/無線路<br>由器 | <ul> <li>可使用 RJ45 進行控制之相關設備、後端管控平台及伺服器主機</li> <li>提供無線網路分享或控制功能</li> </ul>    | 無線網路基地<br>台、無線路由<br>器、無線區域             |

表1 物聯網設備類型之定義與範例

| 項次 | 物聯網設備<br>類型 | 設備名詞定義說明                                                                   | 範例                                                                       |
|----|-------------|----------------------------------------------------------------------------|--------------------------------------------------------------------------|
|    |             |                                                                            | 網路控制器、<br>Thin AP 等                                                      |
|    | 環控系統        | <ul> <li>可使用 RJ45 進行控制之相關設備、後端管控平台及伺服器主機</li> <li>提供監控機房溫度或溫度功能</li> </ul> | <ul> <li>智慧溫度計、</li> <li>智慧溼度計、</li> <li>環控設備及環</li> <li>控主機等</li> </ul> |

#### 3.2 確認檢測範圍

本文件所述之物聯網設備檢測標的為可直接使用 RJ45 進行連線之相關設備、後端管控平台及伺服器主機,並提供列印、門禁開關、攝影、無線網路分享、監控機房溫度或濕度等功能,包含但不僅限於網路印表機、網路攝影機、網路影像錄影機(NVR)、影像管理主機、指紋機、門禁卡機、門禁管理伺服器、無線網路基地台、無線路由器、無線區域網路控制器、 Thin AP、智慧溫度計、智慧溼度計、環控系統及環控主機等,當收到受 測單位回覆之調查表後,除依此原則完成檢測範圍確認外,亦可考量檢測 時程與人力決定受測設備數量,當受測設備數量有限之情況下,應儘量檢 測不同廠牌與不同型號之設備,以增進發掘所管理之各項物聯網設備潛在 資安風險機會。

#### 3.3 確認資安檢測項目

依據擬定之檢測範圍與數量進行資安檢測項目確認,原則上「網路印表 機」、「網路攝影機」、「門禁設備」、「無線網路基地台/無線路由器」 及「環控系統」等5類物聯網設備,各類設備建議應至少檢測1組,並依 5類設備之10項安全基準為資安檢測項目,若非5類設備都具備時,則以

本文件之智慧財產權屬行政院資通安全處擁有。

擁有之設備類型之10項安全基準為資安檢測項目,例如僅具備網路印表 機與網路攝影機等2類物聯網設備,則以網路印表機與網路攝影機對應之 安全基準為資安檢測項目。

#### 3.4 編成檢測團隊

為確保檢測作業可如期順利完成,依照各資安檢測項目之需求進行任務編 組,考量物聯網設備檢測屬性,建議由具備系統滲透測試能力與經驗之人 員編成物聯網設備檢測團隊,負責執行技術資安檢測項目,並指派1位統 籌與管理執行進度。

#### 3.5 通知配合事項

檢測範圍與項目確認後,可針對資安檢測項目配合事項通知受測單位預先 準備,針對檢測 IP、系統測試帳號及通行碼組數,則視檢測人力需求進行 申請,物聯網設備檢測之配合事項列表詳見表 2。

| 檢測項目    | 配合事項說明                                                                                                    |
|---------|----------------------------------------------------------------------------------------------------|
| 物聯網設備檢測 | <ul> <li>請受測單位提供可連線至受測物聯網設備之檢<br/>測 IP,或於各設備網段提供檢測 IP</li> <li>請確認檢測 IP 可連線至物聯網設備,檢測 IP 未<br/>受網路設備阻擋(如防火牆或 WAF 等)</li> <li>受測設備如有白名單機制,請將檢測 IP 加入白<br/>名單</li> </ul> |
|         | <ul> <li>各設備之相關管理者配合訪談與實際檢測作業,並備妥設備管理者帳號,於檢測執行期間協助相關問題,並視檢測情形提供予檢測人員</li> <li>為避免檢測過程發生預期外情況,導致設備發生當機或資料毀損情況,在執行前應備份設備相關資料</li> </ul>                                 |

表2 物聯網設備檢測配合事項

| 檢測項目 | 配合事項說明                                   |
|------|------------------------------------------|
|      | <ul> <li>各設備之相關管理者備妥設備管理者帳號,於</li> </ul> |
|      | 檢測過程協助相關問題,並針對受測設備提供2                    |
|      | 組設備一般使用者帳號                               |

## 3.6 準備檢測工具

執行物聯網設備檢測前,檢測人員可依「資訊蒐集」、「弱點掃描」、 「弱點利用」及「權限跳脫與提升」等4個類別,準備相對應之檢測工 具,常用工具詳見表3。

| 項次 | 類別       | 參考工具      | 簡介                                                                                                    |
|----|----------|-----------|----------------------------------------------------------------------------------------------------|
| 1  | 資訊<br>蒐集 | Nessus    | 一款系統弱點掃描與分析工具,可針對系統或<br>物聯網設備進行弱點掃描,產出風險報告等資<br>訊,供檢測人員進一步分析與利用                                                                           |
| 2  |          | Nmap      | 此為應用於網路發現與安全稽核之開放原始碼<br>工具,主要利用發送 IP 封包方式來確認與列舉<br>網路上主機,辨識主機提供之服務(應用程式名<br>稱與版本)、主機作業系統及版本等資訊,並提<br>供規避防火牆/IDS 與使用相關腳本(NSE)進行弱<br>點掃描等功能 |
| 3  |          | Binwalk   | 一款文件分析工具,旨在協助研究人員對文件<br>進行分析、提取及逆向工程。在物聯網之檢測<br>中,可用於分析目標裝置韌體封裝格式,以使<br>用對應之工具進行反解                                                        |
| 4  |          | Wireshark | 一套開放原始碼之網路封包分析軟體,用於擷<br>取網路封包內容與分析封包摘要與詳細資訊                                                                                               |

表3 物聯網檢測時參考使用之工具

| 項次 | 類別 | 參考工具                                                             | 簡介                                                                                                    |
|----|----|------------------------------------------------------------------|----------------------------------------------------------------------------------------------------|
| 5  |    | Burp Suite                                                       | 該工具用於檢視與攔截物聯網網站或行動軟體<br>之網路行為,並可依據檢測需求,修改其網路<br>請求內容                                                                 |
| 6  |    | DIRB                                                             | 該工具可用來執行目錄掃描,並藉由字典檔或<br>暴力破解等方式尋找網站後台路徑                                                                              |
| 7  |    | SQLite<br>database<br>browse                                     | 該工具為處理 SQLite3 資料庫文件之應用軟體,<br>能夠打開 SQLite3 資料庫文件,用以檢視由<br>Android 模擬器或裝置所提取之資料庫文件                                    |
| 8  |    | Metasploit                                                       | 應用於開發、測試及漏洞利用之開放原始碼平<br>台,該平台提供數千個資訊蒐集、漏洞利用及<br>後滲透模組等,研究人員也可自行撰寫模組放<br>置於 Metasploit 使用,執行攻擊時僅需依照模組<br>所需資訊填入便可執行攻擊 |
| 9  | 弱描 | Web<br>Application<br>Attack and<br>Audit<br>Framework<br>(W3AF) | 該工具為網站弱點掃描軟體,透過該工具可快<br>速找出網站弱點位置(如 Command Injection、<br>CSRF、XSS 及 SQLi 等)並加以利用                                    |
| 10 |    | Burp Suite                                                       | 同項次5                                                                                                    |
| 11 |    | Metasploit                                                       | 同項次8                                                                                                    |
| 12 | 弱點 | Burp Suite                                                       | 同項次5                                                                                                    |
| 13 | 利用 | THC-<br>Hydra                                                    | 一款暴力破解工具,可對多種類型系統,如<br>cisco、ftp、http[s]、ldap2[s]、mssql、mysql及<br>oracle-listener 等進行帳號與通行碼猜測                        |
| 14 |    | Unshadow                                                         | 該工具可合併/etc/passwd 與/etc/shadow 資訊,並<br>創建1個含有使用者名稱與密碼詳細資訊之文<br>件                                                     |

| 項次 | 類別    | 參考工具               | 簡介                                                                                                    |
|----|-------|--------------------|----------------------------------------------------------------------------------------------------|
| 15 |       | John the<br>Ripper | 該工具用於密碼分析與破解,在不知道密鑰之<br>情況下,可針對多種加密協定訊息進行解密                                                             |
| 16 |       | Aircrack-<br>ng    | 此為一款與 802.11 標準之無線網路分析有關之<br>安全軟體,可用於支援監聽模式之無線網卡<br>上,執行包含網路偵測、封包探測、WEP 與<br>WPA/WPA2-PSK 破解等功能         |
| 17 |       | Hping3             | 一款用來製作封包之工具,可以生成 ICMP、<br>UDP 及 SYN 等封包來測試網路之功能。除此之<br>外該工具可利用偽造 IP 位址與設定封包送出頻<br>率等方式達到執行阻斷服務攻擊(DoS)目的 |
| 18 |       | SQLMap             | 該工具可用來測試 SQLi 漏洞,並利用此漏洞取<br>得資料庫敏感資料                                                                    |
| 19 |       | Metasploit         | 同項次8                                                                                                    |
| 20 | 權跳與提升 | Metasploit         | 同項次8                                                                                                    |

## 4. 執行階段

物聯網設備檢測執行階段將依前置階段所擬定之檢測範圍與任務編組,於 檢測時程內,依各資安檢測項目之執行方法展開檢測作業,並產出相關檢 測紀錄。各類設備資安檢測項目詳見表4。

| 項次 | 檢測項目                                                        | 網路印表機        | 網路攝影機        | 門禁設備         | 無網基台由除路地路    | 環控系統         |
|----|-------------------------------------------------------------|--------------|--------------|--------------|--------------|--------------|
| 1  | 管理介面存取須具備並啟用身分鑑別功能                                          | $\checkmark$ | $\checkmark$ | $\checkmark$ | $\checkmark$ |              |
| 2  | 管理介面通行碼具備並啟用複雜度要求                                           | $\checkmark$ | $\checkmark$ | $\checkmark$ | $\checkmark$ | $\checkmark$ |
| 3  | 管理介面通行碼須具備並啟用最小長度限制                                         | $\checkmark$ | $\checkmark$ | $\checkmark$ | $\checkmark$ |              |
| 4  | 管理介面須具備並啟用限制錯誤嘗試的機制                                         | $\checkmark$ | $\checkmark$ | $\checkmark$ | $\checkmark$ |              |
| 5  | 管理介面身分鑑別不得使用預設帳號通行碼                                         | $\checkmark$ | $\checkmark$ | $\checkmark$ | $\checkmark$ |              |
| 6  | 資料存取須進行權限控管,並以最小權限為<br>原則                                   | $\checkmark$ | $\checkmark$ | $\checkmark$ | $\checkmark$ | $\checkmark$ |
| 7  | 軟/韌體、作業系統及相關應用程式應保持更<br>新,不得存在 CVSS v3 高於 7 分(含)之 CVE<br>漏洞 | V            | V            | V            | $\checkmark$ | $\checkmark$ |
| 8  | 所使用之網路服務面臨不正當輸入時,產品<br>應正常運作,且不應出現非預期異常行為                   | $\checkmark$ | $\checkmark$ | $\checkmark$ | $\checkmark$ |              |
| 9  | 須具備並啟用日誌管理功能                                                |              |              |              | $\checkmark$ |              |
| 10 | 若設備具 WPS 功能則須關閉                                             | NA           | NA           | NA           | $\checkmark$ | NA           |

表4 檢測項目匯總

資料來源:本中心整理

檢測時注意事項如下:

- ·檢測前需再次確認本次受測設備標的,並可透過內網IP、無線網路或臨機操作方式,在無防護設備(如防火牆或WAF等)阻擋下進行檢測。
- 建議先針對受測設備進行相關資訊蒐集,透過自動化檢測工具掃描時, 需注意物聯網設備運算能力是否能夠負荷,避免影響業務正常運作。
- 執行具侵入性質之檢測作業皆需與受測單位進行確認,並於雙方議定之 適當時間且具備適當應變措施與風險評估後,始進行相關檢測作業。
- ·檢測過程應留存相關檢測紀錄,並詳細記錄針對設備所做之變更,以便 於檢測結束後請受測單位協助進行復原。

#### 4.1 網路印表機檢測

資安檢測項目1-1:網路印表機管理介面存取須具備並啟用身分鑑別功能
 與管理人員透過訪談或手動檢測方式,驗證網路印表機所有服務介面之
 身分鑑別功能,包含使用者、遠端、本地端、無線網路或實體設備端之
 介面,皆需經身分鑑別過程方可存取設備內非公開資源,檢測執行步驟
 詳見表5。

| 資安檢測項目<br>1-1 | 網路印表機管理介面存取須具備並啟用身分鑑別功能 |
|---------------|-------------------------|
| 檢測工具          | 弱點掃描工具:Nessus、Nmap      |
| 檢測執行步驟        | •步驟1                    |

表5 網路印表機之資安檢測項目1-1

| 資安檢測項目<br>1-1 | 網路印表機管理介面存取須具備並啟用身分鑑別功能                                                              |
|---------------|--------------------------------------------------------------------------------------|
|               | 透過弱點掃描工具 Nessus 或 Nmap 掃描受測標的之網<br>路開啟服務狀態,或是針對該型號搜尋管理介面相關<br>資訊                     |
|               | <ul> <li>步驟2</li> <li>透過網路針對開啟之服務進行連線,確認網路印表機</li> <li>管理介面存取須具備並啟用身分鑑別功能</li> </ul> |

 資安檢測項目 1-2:網路印表機管理介面通行碼具備並啟用複雜度要求 與管理人員透過訪談或手動檢測方式驗證通行碼之複雜度,檢視通行碼 是否包含下列4種字元中之3種,檢測執行步驟詳見表6。

- 英文大寫字元(A 到 Z)。

- 英文小寫字元(a 到 z)。

-10進位數字(0到9)。

- 特殊符號(例如:!、\$、#、%)。

| 資安檢測項目<br>1-2 | 網路印表機管理介面通行碼具備並啟用複雜度要求                                   |
|---------------|----------------------------------------------------------|
| 檢測工具          | 弱點掃描工具:Nessus、Nmap                                       |
|               | 密碼破解工具:Burp Suite、Hydra                                  |
| 檢測執行步驟        | <ul> <li>步驟1</li> </ul>                                  |
|               | 透過弱點掃描工具 Nessus 或 Nmap 掃描受測標的之網<br>路開啟服務狀態,或是針對該型號搜尋相關資訊 |
|               | •步驟2                                                     |

表6 網路印表機之資安檢測項目1-2

| 資安檢測項目<br>1-2 | 網路印表機管理介面通行碼具備並啟用複雜度要求                                                                                               |
|---------------|----------------------------------------------------------------------------------------------------|
|               | 透過網路針對開啟之服務進行連線,手動輸入通行<br>碼,或使用 Burp Suite 利用字典檔進行暴力破解,確<br>認是否有弱通行碼問題或請設備管理人員協助登入系<br>統,由檢測人員確認是否有開啟通行碼複雜度原則之<br>設定 |

資安檢測項目 1-3:網路印表機管理介面通行碼須具備並啟用最小長度限制

與管理人員透過訪談或手動檢測方式驗證通行碼之最小長度限制,檢視 通行碼最小長度是否為8個字元以上,檢測執行步驟詳見表7。

| 資安檢測項目<br>1-3 | 網路印表機管理介面通行碼須具備並啟用最小長度限<br>制             |
|---------------|------------------------------------------|
| 檢測工具          | 弱點掃描工具:Nessus、Nmap                       |
|               | 密码破胜上共·Durp Suite、Hyura                  |
| 檢測執行步驟        | <ul> <li>步驟1</li> </ul>                  |
|               | 透過弱點掃描工具 Nessus 或 Nmap 掃描受測標的之網          |
|               | 四明的四改小能, 尤且在北方刑赔拘累扣明次扣                   |
|               | 哈用 战 服 務 狀 悲 , 或 定 針 對 該 坐 號 搜 导 相 關 貝 訊 |
|               | ▪步驟 2                                    |
|               | 透過網路針對開啟之服務進行連線,手動輸入通行                   |
|               | 碼,或使用 Burp Suite 利用字典檔進行暴力破解,確           |
|               | 認是否有弱通行碼問題,或請設備管理人員協助登入                  |
|               | 系統,由檢測人員確認是否有開啟通行碼最小長度之                  |
|               | 設定                                       |

表7 網路印表機之資安檢測項目1-3

| 資安檢測項目 | 網路印表機管理介面通行碼須具備並啟用最小長度限 |
|--------|-------------------------|
| 1-3    | 制                       |

資安檢測項目 1-4:網路印表機管理介面須具備並啟用限制錯誤嘗試之機
 制

與管理人員透過訪談或手動檢測方式檢視帳號通行碼之輸入錯誤次數與 頻率,並在達到特定輸入次數或頻率時,進行裝置或使用者名稱之鎖 定,各端點規範如下,檢測執行步驟詳見表 8。

- 裝置端:10次連續不成功身分鑑別過程,須使連線失效或進行30分鐘
   之鎖定。
- 通訊(端)網路:10次連續不成功身分鑑別過程,須使連線失效或進行
   30分鐘之鎖定。
- 控制端:5次連續不成功身分鑑別過程,須使連線失效或進行15分鐘
   之鎖定。

| 資安檢測項目<br>1-4 | 網路印表機管理介面須具備並啟用限制錯誤嘗試之機<br>制                             |
|---------------|----------------------------------------------------------|
| 檢測工具          | 弱點掃描工具:Nessus、Nmap                                       |
|               | 密碼破解工具:Burp Suite、Hydra                                  |
| 檢測執行步驟        | <ul> <li>步驟1</li> </ul>                                  |
|               | 透過弱點掃描工具 Nessus 或 Nmap 掃描受測標的之網<br>路開啟服務狀態,或是針對該型號搜尋相關資訊 |
|               | •步驟 2                                                    |

表8 網路印表機之資安檢測項目1-4

| 資安檢測項目 | 網路印表機管理介面須具備並啟用限制錯誤嘗試之機                                                                                                    |
|--------|----------------------------------------------------------------------------------------------------|
| 1-4    | 制                                                                                                    |
|        | 透過網路針對開啟之服務進行連線,手動輸入通行<br>碼,或使用 Burp Suite 利用字典檔進行暴力破解確認<br>是否有弱通行碼問題<br>•步驟 3<br>確認手動輸入通行碼或使用工具暴力破解後,系統是<br>否會出現帳號鎖住或是測試 IP 被鎖住之訊息 |

資安檢測項目 1-5:網路印表機管理介面身分鑑別不得使用預設帳號通行
 碼

與管理人員透過訪談或手動檢測方式驗證印表機是否仍能以預設帳號通 行碼成功登入。檢測執行步驟詳見表 9。

| 資安檢測項目<br>1-5 | 網路印表機管理介面身分鑑別不得使用預設帳號通行<br>碼                                                                                                 |
|---------------|----------------------------------------------------------------------------------------------------|
| 檢測工具          | 弱點掃描工具:Nessus、Nmap                                                                                                    |
|               | 密碼破解工具:Burp Suite、Hydra                                                                                                    |
| 檢測執行步驟        | <ul> <li>步驟1</li> <li>透過弱點掃描工具 Nessus 或 Nmap 掃描受測標的之網</li> <li>路開啟服務狀態,並針對該型號搜尋預設帳號通行碼</li> <li>相關資訊</li> <li>步驟2</li> </ul> |
|               | 使用預設帳號通行碼進行登入,確認是否已變更預設<br>帳號通行碼                                                                                             |

表9 網路印表機之資安檢測項目 1-5

| 資安檢測項目 | 網路印表機管理介面身分鑑別不得使用預設帳號通行 |
|--------|-------------------------|
| 1-5    | 碼                       |

資安檢測項目 1-6:網路印表機資料存取須進行權限控管,並以最小權限
 為原則

與管理人員透過訪談方式驗證印表機之資料存取是否經權限控管,並必 須存在至少2種角色,包含具有較高權限之角色(如 Administrator 或 System)與一般僅支援最低權限之角色(如 user)。此外,須對可以被身分 鑑別之每一個授權角色或用戶,執行最小權限原則,檢測執行步驟詳見 表 10。

| 資安檢測項目<br>1-6 | 網路印表機資料存取須進行權限控管,並以最小權限<br>為原則                                                                                                    |
|---------------|----------------------------------------------------------------------------------------------------|
| 檢測工具          | 弱點掃描工具:Nessus、Nmap<br>密碼破解工具:Burn Suite、Hydra                                                                                                    |
| 檢測執行步驟        | <ul> <li>步驟1</li> <li>透過弱點掃描工具 Nessus 或 Nmap 掃描受測標的之網<br/>路開啟服務狀態,並針對該型號搜尋預設帳號通行碼<br/>相關資訊</li> <li>步驟2</li> <li>使用預設帳號通行碼或嘗試使用暴力通行碼破解進行<br/>登入,如可登入,則進入系統後確認是否有進行權限<br/>管控</li> <li>步驟3</li> <li>透過訪談或是請管理設備人員登入系統,確認權限相</li> </ul> |

表10 網路印表機之資安檢測項目1-6

資料來源:本中心整理

●資安檢測項目 1-7:網路印表機之軟/韌體、作業系統及相關應用程式須 不能存在 CVSS v3 高於 7 分(含)之 CVE 漏洞

透過實際檢測方式,針對設備體/韌體、作業系統及相關應用程式進行檢測,須不能存在已揭露之OWASP TOP 10、CVE、NVD 或 CVSS 評分為7以上之資安漏洞,且原始碼掃描須不能存在 CWE/SANS on the cusp list 或 CWE/SANS TOP 25 最危險之程式設計錯誤。

為協助檢視物聯網「系統安全」之「弱點測試」,特針對「軟/韌體、作 業系統及相關應用程式應保持更新,不得存在已揭露漏洞」資安檢測項 目訂定相關作業程序,檢測範圍包含「網站與系統服務」、「行動軟體 APP」及「傳輸服務」,執行步驟詳見表 11。

| 資安檢測項目<br>1-7 | 網路印表機之軟/韌體、作業系統及相關應用程式應保<br>持更新,不得存在 CVSS v3 高於7分(含)之 CVE 漏洞 |
|---------------|--------------------------------------------------------------|
| 檢測工具          | 弱點掃描工具:Nessus、Nmap                                           |
|               | 封包攔截工具·Burp Suite、PRET、SQLMap、Kali、                          |
|               | Metasploit                                                   |
| 檢測執行步驟        | <ul> <li>步驟1</li> </ul>                                      |
|               | 透過弱點掃描工具 Nessus 或受測標的型號搜尋弱點資                                 |
|               | 訊                                                            |
|               | ●步驟 2                                                        |
|               | 確認受測標的系統或服務之版本是否存在已揭露漏                                       |
|               | 洞,並嘗試進行弱點驗證與利用                                               |

表11 網路印表機之資安檢測項目 1-7

資料來源:本中心整理

資安檢測項目 1-8:網路印表機所使用之網路服務面臨不正當輸入時,產
 品應正常運作,且不應出現如下之非預期異常行為:

- 產品設定重新初始化。

- - 在測試結束後2分鐘內,程式中斷或強制失敗且無法回復至前一狀態。
- 程式凍結或停止回應。
- 測試所使用之資源在測試後仍被綁定。
- 軟體顯示無法處理之例外。

- 儲存資料毀壞。

- 產品對異常輸入測試失去連線。
- 針對特定行為所造成產品中斷運行,沒有在製造商所指定時間內恢復 運行。
- 產品在任何介面下揭露任何個人資料或敏感資料,包含所有遠端介面、本地端介面、無線介面、外部檔案輸入接口及所有通訊協定等。
- 產品在輸入測試以外之外部介面,無法正常運作或回應。

檢測執行步驟詳見表 12。

| 資安檢測項目<br>1-8 | 網路印表機所使用之網路服務面臨不正當輸入時,產<br>品應正常運作,且不應出現非預期異常行為 |
|---------------|------------------------------------------------|
| 檢測工具          | 弱點掃描工具:Nessus、Nmap                             |
|               | 封包攔截工具:Burp Suite、PRET、SQLMap、Kali、            |
|               | Metasploit                                     |
| 檢測執行步驟        | <ul> <li>步驟1</li> </ul>                        |
|               | 瀏覽目標網站,並於登入前與登入後,嘗試在參數內                        |
|               | 容輸入功能意料外之字串(如 SQL 語法、Script 語法及                |
|               | XML 語法等)                                       |

表12 網路印表機之資安檢測項目 1-8

| 資安檢測項目<br>1-8 | 網路印表機所使用之網路服務面臨不正當輸入時,產品應正常運作,目不應出現非預期異常行為 |
|---------------|--------------------------------------------|
| 10            | - 止陬 0                                     |
|               | • 少聯 2                                     |
|               | 確認產品止常運作,且不應顯不非預期之異常行為                     |

●資安檢測項目1-9:網路印表機須具備並啟用日誌管理功能

與管理人員透過訪談或手動執行檢測方式,檢視設備如具備此功能是否 被啟用。記錄設備所發生之重要事件,並儲存於非快閃記憶體中,包含 時間、使用者身分及操作行為,如成功或不成功之登入嘗試、修改身分 鑑別資訊、修改使用者帳號、成功或不成功之軟體更新及相關警示或通 知內容。此外若日誌紀錄檔無法正常儲存時,須發出警示或通知。

此外須將安全紀錄檔儲存於非快閃記憶體中,直到檔案儲存至外部磁 碟,並且不允許非授權之使用者移除或修改。日誌檔須具備保存期限之 設計,如須符合 NIST SP 800-92[2]中 high impact systems 之日誌資料維護 長度,檢測執行步驟詳見表 13。

| 資安檢測項目<br>1-9 | 網路印表機須具備並啟用日誌管理功能                                                                                                    |
|---------------|----------------------------------------------------------------------------------------------------|
| 檢測工具          | 弱點掃描工具:Nessus、Nmap                                                                                                    |
|               | 密碼破解工具:Burp Suite、Hydra                                                                                                    |
| 檢測執行步驟        | <ul> <li>步驟1</li> <li>透過弱點掃描工具 Nessus 或 Nmap 掃描受測標的之網</li> <li>路開啟服務狀態,並針對該型號搜尋預設帳號通行碼</li> <li>相關資訊</li> <li>步驟2</li> </ul> |

表13 網路印表機之資安檢測項目1-9

| 資安檢測項目<br>1-9 | 網路印表機須具備並啟用日誌管理功能       |
|---------------|-------------------------|
|               | 使用預設帳號通行碼或嘗試使用暴力通行碼破解進行 |
|               | 登入,如可登入,則進入系統後確認設備是否有開啟 |
|               | 日誌管理功能                  |
|               | •步驟 3                   |
|               | 透過訪談或是請管理設備人員登入系統,確認日誌管 |
|               | 理相關設定                   |

●資安檢測項目 1-10: 若設備具 WPS 功能則須關閉

此項目不適用網路印表機設備。

## 4.2 網路攝影機檢測

資安檢測項目 2-1:網路攝影機管理介面存取須具備並啟用身分鑑別功能
 與管理人員透過訪談或手動驗證方式,驗證網路攝影機所有服務介面之
 身分鑑別功能,包含使用者、遠端、本地端、無線網路或實體設備端之
 介面,皆需經身分鑑別過程方可存取設備內非公開資源。檢測執行步驟
 詳見表 14。

|               | • • • • • • • • • • • • • • • • • • • •                                                         |
|---------------|-------------------------------------------------------------------------------------------------|
| 資安檢測項目<br>2-1 | 網路攝影機管理介面存取須具備並啟用身分鑑別功能                                                                         |
| 檢測工具          | 弱點掃描工具:Nessus、Nmap<br>影像串流工具:VLC、CVLC                                                           |
| 檢測執行步驟        | <ul> <li>步驟1</li> <li>透過弱點掃描工具 Nessus 或 Nmap 掃描受測標的之網</li> <li>路開啟服務狀態,或是針對該型號搜尋相關資訊</li> </ul> |

表14 網路攝影機之資安檢測項目2-1

| 資安檢測項目<br>2-1 | 網路攝影機管理介面存取須具備並啟用身分鑑別功能  |
|---------------|--------------------------|
|               | <ul> <li>步驟 2</li> </ul> |
|               | 透過網路針對開啟之服務進行連線,確認是否存在管  |
|               | 理介面,並確認該網路攝影機管理介面存取須具備並  |
|               | 啟用身分鑑別功能                 |

 資安檢測項目 2-2:網路攝影機管理介面通行碼具備並啟用複雜度要求 與管理人員透過訪談或手動執行驗證通行碼之複雜度,檢視通行碼是否 包含下列4種字元中之3種,檢測執行步驟詳見表 15。

- 英文大寫字元(A 到 Z)。

- 英文小寫字元(a 到 z)。

-10進位數字(0到9)。

- 特殊符號(例如:!、\$、#、%)。

表15 網路攝影機之資安檢測項目2-2

| 資安檢測項目<br>2 | 網路攝影機管理介面通行碼具備並啟用複雜度要求                  |
|-------------|-----------------------------------------|
| 檢測工具        | 弱點掃描工具:Nessus、Nmap                      |
|             | 密碼破解工具:Burp Suite、Hydra                 |
| 檢測執行步驟      | •步驟1<br>透過弱點掃描工具 Nessus 或 Nmap 掃描受測標的之網 |
|             | 路開啟服務狀態,或是針對該型號搜尋相關資訊,如<br>管理介面之預設 IP   |
|             | ●步驟 2                                   |

| 資安檢測項目<br>2 | 網路攝影機管理介面通行碼具備並啟用複雜度要求         |
|-------------|--------------------------------|
|             | 透過網路針對開啟之服務進行連線,手動輸入通行         |
|             | 碼,或使用 Burp Suite 利用字典檔進行暴力破解,確 |
|             | 認是否有弱通行碼問題,亦可請管理人員使用管理者        |
|             | 身分登入系統,確認設備安全性設定是否有開啟通行        |
|             | 碼複雜度原則                         |

資安檢測項目 2-3:網路攝影機管理介面通行碼須具備並啟用最小長度限制

與管理人員透過訪談或手動驗證方式驗證通行碼之最小長度限制,檢視 通行碼最小長度是否為8個字元以上,檢測執行步驟詳見表16。

| 資安檢測項目<br>2-3 | 網路攝影機管理介面通行碼須具備並啟用最小長度限<br>制    |
|---------------|---------------------------------|
| 檢測工具          | 弱點掃描工具:Nessus、Nmap              |
|               | 密碼破解工具:Burp Suite、Hydra         |
| 檢測執行步驟        | •步驟1                            |
|               | 透過弱點掃描工具 Nessus 或 Nmap 掃描受測標的之網 |
|               | 路開啟服務狀態,或是針對該型號搜尋相關資訊           |
|               | ●步驟 2                           |
|               | 透過網路針對開啟之服務進行連線,手動輸入通行          |
|               | 碼,或使用 Burp Suite 利用字典檔進行暴力破解,確  |
|               | 認是否有弱通行碼問題,亦可請管理人員使用管理者         |
|               | 身分登入系統,確認設備安全性設定是否有開啟通行         |
|               | 碼最小長度原則                         |

表16 網路攝影機之資安檢測項目 2-3

| 資安檢測項目 | 網路攝影機管理介面通行碼須具備並啟用最小長度限 |
|--------|-------------------------|
| 2-3    | 制                       |

資安檢測項目 2-4:網路攝影機管理介面須具備並啟用限制錯誤嘗試之機
 制

與管理人員透過訪談或手動驗證方式檢視帳號通行碼之輸入錯誤次數與 頻率,並在達到特定輸入次數或頻率時,進行裝置或使用者名稱之鎖 定,各端點規範如下,檢測執行步驟詳見表 17。

- 裝置端:10次連續不成功身分鑑別過程,須使連線失效或進行30分鐘
   之鎖定。
- 通訊(端)網路:10次連續不成功身分鑑別過程,須使連線失效或進行
   30分鐘之鎖定。
- 控制端:5次連續不成功身分鑑別過程,須使連線失效或進行15分鐘
   之鎖定。

| 資安檢測項目<br>2-4 | 網路攝影機管理介面須具備並啟用限制錯誤嘗試之機制                                 |
|---------------|----------------------------------------------------------|
| 檢測工具          | 弱點掃描工具:Nessus、Nmap                                       |
|               | 密碼破解工具:Burp Suite、Hydra                                  |
| 檢測執行步驟        | •步驟1                                                     |
|               | 透過弱點掃描工具 Nessus 或 Nmap 掃描受測標的之網<br>路開啟服務狀態,或是針對該型號搜尋相關資訊 |
|               | •步驟 2                                                    |

表17 網路攝影機之資安檢測項目 2-4

| 資安檢測項目<br>2-4 | 網路攝影機管理介面須具備並啟用限制錯誤嘗試之機制                                  |
|---------------|-----------------------------------------------------------|
|               | 透過網路針對開啟之服務進行連線,手動輸入通行<br>碼,式使用 Burn Suite 利用字曲搅准行具力研解, 磁 |
|               | 認是否有弱通行碼問題                                                |
|               | •步驟3                                                      |
|               | 確認手動輸入通行碼或使用工具暴力破解後系統是否<br>會出現帳號鎖住或是測試 IP 被鎖住之訊息          |

資安檢測項目 2-5:網路攝影機管理介面身分鑑別不得使用預設帳號通行
 碼

與管理人員透過訪談或手動驗證方式,驗證網路攝影機是否仍能以預設 帳號通行碼成功登入,檢測執行步驟詳見表 18。

| 資安檢測項目<br>2-5 | 網路攝影機管理介面身分鑑別不得使用預設帳號通行碼                                           |
|---------------|--------------------------------------------------------------------|
| 檢測工具          | 弱點掃描工具:Nessus、Nmap                                                 |
|               | 密碼破解工具:Burp Suite、Hydra                                            |
| 檢測執行步驟        | •步驟1                                                               |
|               | 透過弱點掃描工具 Nessus 或 Nmap 掃描受測標的之網<br>路開啟服務狀態,並針對該型號搜尋預設帳號通行碼<br>相關資訊 |
|               | •步驟 2                                                              |
|               | 使用預設帳號通行碼進行登入,確認是否已變更預設<br>帳號通行碼                                   |

表18 網路攝影機之資安檢測項目 2-5

資料來源:本中心整理

資安檢測項目 2-6:網路攝影機資料存取須進行權限控管,並以最小權限

與管理人員透過訪談或手動驗證方式驗證資料存取是否經權限控管,並 必須存在至少2種角色,包含具有較高權限之角色(如 Administrator 或 System)與一般僅支援最低權限之角色(如 user)。此外,須對可以被身分 鑑別之每一個授權角色或用戶,執行最小權限原則,檢測執行步驟詳見 表 19。

| 資安檢測項目<br>2-6 | 網路攝影機資料存取須進行權限控管,並以最小權限<br>為原則                                                                                                    |
|---------------|----------------------------------------------------------------------------------------------------|
| 檢測工具          | 弱點掃描工具:Nessus、Nmap                                                                                                    |
|               | 密碼破解工具:Burp Suite、Hydra                                                                                                    |
| 檢測執行步驟        | •步驟1                                                                                                    |
|               | 透過弱點掃描工具 Nessus 或 Nmap 掃描受測標的之網<br>路開啟服務狀態,並針對該型號搜尋預設帳號通行碼<br>相關資訊<br>•步驟 2<br>使用預設帳號通行碼或嘗試使用暴力通行碼破解進行<br>登入,如可登入,則進入系統後確認是否有進行權限<br>管控設定<br>•步驟 3 |
|               | 透過訪談或是請管理設備人員登入系統,確認使用者<br>權限相關設定                                                                                                    |

表19 網路攝影機之資安檢測項目 2-6

資料來源:本中心整理

●資安檢測項目 2-7:網路攝影機之軟/韌體、作業系統及相關應用程式應 保持更新,不得存在 CVSS v3 高於 7 分(含)之 CVE 漏洞

透過實際檢測方式,針對設備體/韌體、作業系統及相關應用程式進行檢測,須不能存在已揭露之OWASP TOP 10、CVE、NVD 或 CVSS 評分為

7 以上之資安漏洞,且原始碼掃描須不能存在 CWE/SANS on the cusp list 或 CWE/SANS TOP 25 最危險之程式設計錯誤。檢測執行步驟詳見表 20。

 資安檢測項目
 網路攝影機之軟/韌體、作業系統及相關應用程式應保

 2-7
 持更新,不得存在 CVSS v3 高於 7 分(含)之 CVE 漏洞

 檢測工具
 弱點掃描工具: Nessus、Nmap

 封包攔截工具: Burp Suite、SQLMap、Kali、

 Metasploit

 檢測執行步驟
 •步驟 1

 透過弱點掃描工具 Nessus 或受測標的型號搜尋弱點資

 訊

 •步驟 2

 確認受測標的系統或服務之版本是否存在已揭露漏洞,並嘗試進行弱點驗證與利用

表20 網路攝影機之資安檢測項目 2-7

資料來源:本中心整理

- 資安檢測項目 2-8:網路攝影機所使用之網路服務面臨不正當輸入時,產
   品應正常運作,且不應出現以下非預期異常行為:
  - 產品設定重新初始化。
  - - 在測試結束後2分鐘內,程式中斷或強制失敗且無法回復至前一狀態。
  - 程式凍結或停止回應。
  - 測試所使用之資源在測試後仍被綁定。
  - 軟體顯示無法處理之例外。

- 儲存資料毀壞。
- 產品對異常輸入測試失去連線。
- 針對特定行為所造成產品中斷運行,沒有在製造商所指定時間內恢復 運行。
- 產品在任何介面下揭露任何個人資料或敏感資料,包含所有遠端介面、本地端介面、無線介面、外部檔案輸入接口及所有通訊協定等。
- 產品在輸入測試以外之外部介面,無法正常運作或回應。

檢測執行步驟詳見表 21。

| 資安檢測項目<br>2-8 | 網路攝影機所使用之網路服務面臨不正當輸入時,產<br>品應正常運作,且不應出現非預期異常行為                                                                                                 |
|---------------|----------------------------------------------------------------------------------------------------|
| 檢測工具          | 弱點掃描工具:Nessus、Nmap<br>封包攔截工具:Burp Suite、PRET、SQLMap、Kali、<br>Metasploit                                                                        |
| 檢測執行步驟        | <ul> <li>步驟1</li> <li>瀏覽目標網站,並於登入前與登入後,嘗試在參數內容輸入功能意料外之字串(如 SQL 語法、Script 語法及XML 語法等)</li> <li>步驟2</li> <li>確認產品是否正常運作,且不應顯示非預期之異常行為</li> </ul> |

表21 網路攝影機之資安檢測項目 2-8

資料來源:本中心整理

●資安檢測項目 2-9:網路攝影機須具備並啟用日誌管理功能

與管理人員透過訪談方式,檢視設備如具備此功能是否被啟用。須記錄設備所發生之重要事件,並儲存於非快閃記憶體中,包含時間、使用者

身分及操作行為,如成功或不成功之登入嘗試、修改身分鑑別資訊、修 改使用者帳號、成功或不成功之軟體更新及相關警示或通知內容。此 外,若日誌紀錄檔無法正常儲存時,須發出警示或通知。

此外,須將安全紀錄檔儲存於非快閃記憶體中,直到檔案儲存至外部磁 碟,並且不允許非授權之使用者移除或修改。日誌檔須具備保存期限之 設計,例如須符合 NIST SP 800-92[2]中 high impact systems 之日誌資料維 護長度,檢測執行步驟詳見表 22。

| 資安檢測項目<br>2-9 | 網路攝影機須具備並啟用日誌管理功能                                                                                        |
|---------------|----------------------------------------------------------------------------------------------------|
| 檢測工具          | 弱點掃描工具:Nessus、Nmap                                                                                       |
|               | 密碼破解工具:Burp Suite、Hydra                                                                                  |
| 檢測執行步驟        | •步驟1                                                                                                    |
|               | 透過弱點掃描工具 Nessus 或 Nmap 掃描受測標的之網<br>路開啟服務狀態,並針對該型號搜尋預設帳號通行碼<br>相關資訊<br>•步驟 2                              |
|               | 使用預設帳號通行碼或嘗試使用暴力通行碼破解進行<br>登入,如可登入,則進入系統後確認設備是否有開啟<br>日誌管理功能<br>•步驟3<br>透過訪談或是請管理設備人員登入系統,確認日誌管<br>理和關設定 |

表22 網路攝影機之資安檢測項目 2-9

資料來源:本中心整理

●資安檢測項目 2-10: 若網路攝影機具 WPS 功能則須關閉

此項目不適用網路攝影機設備。

4.3 門禁設備檢測

資安檢測項目 3-1:門禁設備管理介面存取須具備並啟用身分鑑別功能
 與管理人員透過訪談或手動驗證方式,驗證門禁設備所有服務介面之身
 分鑑別功能,包含使用者、遠端、本地端、無線網路或實體設備端之介面,皆需經身分鑑別過程方可存取設備內非公開資源,檢測執行步驟詳
 見表 23。

| 資安檢測項目<br>3-1 | 門禁設備管理介面存取須具備並啟用身分鑑別功能          |
|---------------|---------------------------------|
| 檢測工具          | 弱點掃描工具:Nessus、Nmap              |
|               | 密碼破解工具:Burp Suite、Hydra         |
| 檢測執行步驟        | •步驟1                            |
|               | 透過弱點掃描工具 Nessus 或 Nmap 掃描受測標的之網 |
|               | 路開啟服務狀態,或是針對該型號搜尋相關資訊           |
|               | •步驟 2                           |
|               | 透過網路針對開啟之服務進行連線,確認門禁設備管         |
|               | 理介面存取須具備並啟用身分鑑別功能               |
|               | •步驟3                            |
|               | 亦可請設備管理人員陪同至門禁設備所在處,手動操         |
|               | 作設備確認是否需要身分鑑別才可進入系統             |

表23 門禁設備之資安檢測項目 3-1

資料來源:本中心整理

資安檢測項目 3-2:門禁設備管理介面通行碼具備並啟用複雜度要求
 與管理人員透過訪談或手動驗證方式驗證通行碼之複雜度,檢視通行碼
 是否包含下列4種字元中之3種,檢測執行步驟詳見表 24。

\_\_\_\_\_

- 英文大寫字元(A 到 Z)。

- 英文小寫字元(a 到 z)。
- -10進位數字(0到9)。
- 特殊符號(例如:!、\$、#、%)。

| 資安檢測項目<br>3-2 | 門禁設備管理介面通行碼具備並啟用複雜度要求                                                                                                    |
|---------------|----------------------------------------------------------------------------------------------------|
| 檢測工具          | 弱點掃描工具:Nessus、Nmap<br>密碼破解工具:Burp Suite、Hydra                                                                                                    |
| 檢測執行步驟        | <ul> <li>步驟1</li> <li>透過弱點掃描工具 Nessus 或 Nmap 掃描受測標的之網路開啟服務狀態,或是針對該型號搜尋相關資訊</li> <li>步驟2</li> <li>透過網路針對開啟之服務進行連線,手動輸入通行碼,或使用 Burp Suite 利用字典檔進行暴力破解,確認是否有弱通行碼問題,或請設備管理人員協助登入系統,由檢測人員確認是否有開啟通行碼複雜度原則之設定</li> </ul> |

表24 門禁設備之資安檢測項目 3-2

資料來源:本中心整理

●資安檢測項目 3-3:門禁設備管理介面通行碼須具備並啟用最小長度限制

與管理人員透過訪談或手動驗證方式驗證通行碼之最小長度限制,檢視 通行碼最小長度是否為8個字元以上,檢測執行步驟詳見表25。

| 資安檢測項目<br>3-3 | 門禁設備管理介面通行碼須具備並啟用最小長度限制                                                                                                    |
|---------------|----------------------------------------------------------------------------------------------------|
| 檢測工具          | 弱點掃描工具:Nessus、Nmap<br>密碼破解工具:Burp Suite、Hydra                                                                                                    |
| 檢測執行步驟        | <ul> <li>步驟1</li> <li>透過弱點掃描工具 Nessus 或 Nmap 掃描受測標的之網路開啟服務狀態,或是針對該型號搜尋相關資訊</li> <li>步驟2</li> <li>透過網路針對開啟之服務進行連線,手動輸入通行碼,或使用 Burp Suite 利用字典檔進行暴力破解確認是否有最小長度限制,或請設備管理人員協助登入系統,由檢測人員確認是否有開啟通行碼最小長度原則之設定</li> </ul> |

表25 門禁設備之資安檢測項目 3-3

- 資安檢測項目 3-4:門禁設備管理介面須具備並啟用限制錯誤嘗試之機制
   與管理人員透過訪談或手動驗證方式,檢視帳號通行碼之輸入錯誤次數
   與頻率,並在達到特定輸入次數或頻率時,進行裝置或使用者名稱之鎖
   定,各端點規範如下,檢測執行步驟詳見表 26。
  - 裝置端:10次連續不成功身分鑑別過程,須使連線失效或進行30分鐘
     之鎖定。
  - 通訊(端)網路:10次連續不成功身分鑑別過程,須使連線失效或進行
     30分鐘之鎖定。
  - 控制端:5次連續不成功身分鑑別過程,須使連線失效或進行15分鐘
     之鎖定。

| 資安檢測項目<br>3-4 | 門禁設備管理介面須具備並啟用限制錯誤嘗試之機制                                                        |
|---------------|--------------------------------------------------------------------------------|
| 檢測工具          | 弱點掃描工具:Nessus、Nmap                                                             |
|               | 密碼破解工具:Burp Suite、Hydra                                                        |
| 檢測執行步驟        | ●步驟1                                                                           |
|               | 透過弱點掃描工具 Nessus 或 Nmap 掃描受測標的之網<br>路開啟服務狀態,或是針對該型號搜尋相關資訊<br>•步驟 2              |
|               | 透過網路針對開啟之服務進行連線,手動輸入通行<br>碼,或使用 Burp Suite 利用字典檔進行暴力破解確認<br>是否有弱通行碼問題<br>•步驟 3 |
|               | 確認手動輸入通行碼或使用工具暴力破解後系統是否<br>會出現帳號鎖住或是測試 IP 被鎖住之訊息                               |

表26 門禁設備之資安檢測項目 3-4

 資安檢測項目 3-5:門禁設備管理介面身分鑑別不得使用預設帳號通行碼 與管理人員透過訪談或手動驗證方式,驗證門禁設備是否仍能以預設帳 號通行碼成功登入,檢測執行步驟詳見表 27。

| 資安檢測項目<br>3-5 | 門禁設備管理介面身分鑑別不得使用預設帳號通行碼                       |
|---------------|-----------------------------------------------|
| 檢測工具          | 弱點掃描工具:Nessus、Nmap<br>密碼破解工具:Burp Suite、Hydra |
| 檢測執行步驟        | <ul> <li>步驟1</li> </ul>                       |

表27 門禁設備之資安檢測項目 3-5

| 資安檢測項目<br>3-5 | 門禁設備管理介面身分鑑別不得使用預設帳號通行碼                                                               |
|---------------|---------------------------------------------------------------------------------------|
|               | 透過弱點掃描工具 Nessus 或 Nmap 掃描受測標的之網<br>路開啟服務狀態,或是針對該型號搜尋預設帳號通行<br>碼相關資訊                   |
|               | <ul> <li>步驟2</li> <li>透過網路針對開啟之服務進行連線,手動輸入預設帳</li> <li>號通行碼,確認是否已變更預設帳號通行碼</li> </ul> |

資安檢測項目 3-6:門禁設備資料存取須進行權限控管,並以最小權限為
 原則

與管理人員透過訪談方式驗證門禁設備之資料存取是否經權限控管,並 必須存在至少2種角色,包含具有較高權限之角色(如 Administrator 或 System)與一般僅支援最低權限之角色(如 user)。此外須對可以被身分鑑 別之每一個授權角色或用戶,執行最小權限原則,檢測執行步驟詳見表 28。

| 資安檢測項目<br>3-6 | 門禁設備資料存取須進行權限控管,並以最小權限為<br>原則                                      |
|---------------|--------------------------------------------------------------------|
| 檢測工具          | 弱點掃描工具:Nessus、Nmap                                                 |
|               | 密碼破解工具:Burp Suite、Hydra                                            |
| 檢測執行步驟        | ●步驟1                                                               |
|               | 透過弱點掃描工具 Nessus 或 Nmap 掃描受測標的之網<br>路開啟服務狀態,並針對該型號搜尋預設帳號通行碼<br>相關資訊 |
|               | ■步驟 2                                                              |

表28 門禁設備之資安檢測項目 3-6

| 資安檢測項目 | 門禁設備資料存取須進行權限控管,並以最小權限為                                                                          |
|--------|--------------------------------------------------------------------------------------------------|
| 3-6    | 原則                                                                                               |
|        | 使用預設帳號通行碼或嘗試使用暴力通行碼破解進行<br>登入,如可登入,則進入系統後確認是否有進行權限<br>管控<br>•步驟3<br>透過訪談或是請管理設備人員登入系統,確認相關設<br>定 |

●資安檢測項目 3-7:門禁設備之軟/韌體、作業系統及相關應用程式應保持更新,不得存在 CVSS v3 高於 7 分(含)之 CVE 漏洞

透過實際檢測方式,針對設備體/韌體、作業系統及相關應用程式進行檢測,須不能存在已揭露之OWASP TOP 10、CVE、NVD 或 CVSS 評分為7以上之資安漏洞,且原始碼掃描須不能存在 CWE/SANS on the cusp list 或 CWE/SANS TOP 25 最危險之程式設計錯誤。檢測執行步驟詳見表29。

表29 門禁設備之資安檢測項目 3-7

| 資安檢測項目<br>3-7 | 門禁設備之軟/韌體、作業系統及相關應用程式應保持<br>更新,不得存在 CVSS v3 高於7分(含)之 CVE 漏洞                  |
|---------------|------------------------------------------------------------------------------|
| 檢測工具          | 弱點掃描工具:Nessus、Nmap                                                           |
|               | 封包攔截工具:Burp Suite、SQLMap、Kali、<br>Metasploit                                 |
| 檢測執行步驟        | <ul> <li>步驟1</li> <li>透過弱點掃描工具 Nessus 或受測標的型號搜尋弱點資訊</li> <li>・步驟2</li> </ul> |

| 資安檢測項目 | 門禁設備之軟/韌體、作業系統及相關應用程式應保持        |
|--------|---------------------------------|
| 3-7    | 更新,不得存在 CVSS v3 高於7分(含)之 CVE 漏洞 |
|        | 確認受測標的系統或服務之版本是否存在已揭露漏          |
|        | 洞,並嘗試進行弱點驗證與利用                  |

- 資安檢測項目 3-8:門禁設備所使用之網路服務面臨不正當輸入時,產品 應正常運作,且不應出現以下非預期異常行為:
  - 產品設定重新初始化。
  - 在測試結束後2分鐘內,程式中斷或強制失敗且無法回復至前一狀態。
  - 程式凍結或停止回應。
  - 測試所使用之資源在測試後仍被綁定。
  - 軟體顯示無法處理之例外。
  - 儲存資料毀壞。
  - 產品對異常輸入測試失去連線。
  - 針對特定行為所造成產品中斷運行,沒有在製造商所指定時間內恢復 運行。
  - 產品在任何介面下揭露任何個人資料或敏感資料,包含所有遠端介面、本地端介面、無線介面、外部檔案輸入接口及所有通訊協定等。

- 產品在輸入測試以外之外部介面,無法正常運作或回應。

檢測執行步驟詳見表 30。

| 表 30  | 門埜铅偌之  | 資安給測項 | 日 3-8        |
|-------|--------|-------|--------------|
| 12.50 | 一丁式以佣人 |       | <b>A</b> J-0 |

| 資安檢測項目<br>3-8 | 門禁設備所使用之網路服務面臨不正當輸入時,產品應<br>正常運作,且不應出現非預期異常行為                                                                                                  |
|---------------|----------------------------------------------------------------------------------------------------|
| 檢測工具          | 弱點掃描工具:Nessus、Nmap<br>封包攔截工具:Burp Suite、SQLMap、Kali、Metasploit                                                                                 |
| 檢測執行步驟        | <ul> <li>步驟1</li> <li>瀏覽目標網站,並於登入前與登入後,嘗試在參數內容輸入功能意料外之字串(如 SQL 語法、Script 語法及XML 語法等)</li> <li>步驟2</li> <li>確認產品是否正常運作,且不應顯示非預期之異常行為</li> </ul> |

●資安檢測項目 3-9:門禁設備須具備並啟用日誌管理功能

與管理人員透過訪談或手動檢測方式,檢視設備如具備此功能是否被啟 用。須記錄設備所發生之重要事件,並儲存於非快閃記憶體中,包含時 間、使用者身分及操作行為,如成功或不成功之登入嘗試、修改身分鑑 別資訊、修改使用者帳號、成功或不成功之軟體更新及相關警示或通知 內容。此外,若日誌紀錄檔無法正常儲存時,須發出警示或通知。

此外,須將安全紀錄檔儲存於非快閃記憶體中,直到檔案儲存至外部磁碟,並且不允許非授權之使用者移除或修改。日誌檔須具備保存期限之設計,如須符合 NIST SP 800-92[2]中 high impact systems 之日誌資料維護長度,檢測執行步驟詳見表 31。

| 資安檢測項目<br>3-9 | 門禁設備須具備並啟用日誌管理功能                                                                                                    |
|---------------|----------------------------------------------------------------------------------------------------|
| 檢測工具          | 弱點掃描工具:Nessus、Nmap<br>密碼破解工具:Burp Suite、Hydra                                                                                                    |
| 檢測執行步驟        | <ul> <li>步驟1</li> <li>透過弱點掃描工具 Nessus 或 Nmap 掃描受測標的之網路開啟服務狀態,並針對該型號搜尋預設帳號通行碼相關資訊</li> <li>步驟2</li> <li>使用預設帳號通行碼或嘗試使用暴力通行碼破解進行登入,如可登入,則進入系統後確認設備是否有開啟日誌管理功能</li> <li>步驟3</li> <li>透過訪談或是請管理設備人員登入系統,確認日誌管理相關設定</li> </ul> |

表31 門禁設備之資安檢測項目 3-9

●資安檢測項目 3-10: 若門禁設備具 WPS 功能則須關閉

此項目不適用門禁設備。

### 4.4 無線網路基地台/無線路由器檢測

 資安檢測項目 4-1:無線網路基地台/無線路由器管理介面存取須具備並 啟用身分鑑別功能

與管理人員透過訪談或手動檢測方式,驗證無線網路基地台/無線路由器 所有服務介面之身分鑑別功能,包含使用者、遠端、本地端、無線網路 或實體設備端之介面,皆需經身分鑑別過程方可存取設備內非公開資 源。檢測執行步驟詳見表 32。

表32 無線網路基地台/無線路由器之資安檢測項目 4-1

| 資安檢測項目<br>4-1 | 無線網路基地台/無線路由器管理介面存取須具備並啟<br>用身分鑑別功能                                                                                                    |
|---------------|----------------------------------------------------------------------------------------------------|
| 檢測工具          | 弱點掃描工具:Nessus、Nmap<br>密碼破解工具:Burp Suite、Hydra                                                                                                    |
| 檢測執行步驟        | <ul> <li>步驟1</li> <li>透過弱點掃描工具 Nessus 或 Nmap 掃描受測標的之網路開啟服務狀態,或是針對該型號搜尋相關資訊</li> <li>步驟2</li> <li>透過網路針對開啟之服務進行連線,確認無線網路基地台/無線路由器管理介面存取須具備並啟用身分鑑別功能</li> </ul> |

 資安檢測項目 4-2:無線網路基地台/無線路由器管理介面通行碼具備並 啟用複雜度要求

與管理人員透過訪談或手動檢測方式驗證通行碼之複雜度,檢視通行碼 是否包含下列4種字元中之3種。

- 英文大寫字元(A 到 Z)。

- 英文小寫字元(a 到 z)。

-10進位數字(0到9)。

- 特殊符號(例如:!、\$、#、%)。

檢測執行步驟詳見表 33。

表33 無線網路基地台/無線路由器之資安檢測項目 4-2

| 資安檢測項目<br>4-2 | 無線網路基地台/無線路由器設備管理介面通行碼具備<br>並啟用複雜度要求                                                                                                    |
|---------------|----------------------------------------------------------------------------------------------------|
| 檢測工具          | 弱點掃描工具:Nessus、Nmap<br>密碼破解工具:Burp Suite、Hydra                                                                                                    |
| 檢測執行步驟        | <ul> <li>步驟1</li> <li>透過弱點掃描工具 Nessus 或 Nmap 掃描受測標的之網路開啟服務狀態,或是針對該型號搜尋相關資訊</li> <li>步驟2</li> <li>透過網路針對開啟之服務進行連線,手動輸入通行碼,或使用 Burp Suite 利用字典檔進行暴力破解,確認是否有弱通行碼問題,或請設備管理人員協助登入系統,由檢測人員確認是否有開啟通行碼複雜度原則之設定</li> </ul> |

資安檢測項目 4-3:無線網路基地台/無線路由器管理介面通行碼須具備
 並啟用最小長度限制

與管理人員透過訪談或手動檢測方式驗證通行碼之最小長度限制,檢視 通行碼最小長度是否為8個字元以上,檢測執行步驟詳見表34。

| 資安檢測項目<br>4-3 | 無線網路基地台/無線路由器設備管理介面通行碼須具<br>備並啟用最小長度限制 |
|---------------|----------------------------------------|
| 检测工具          | 弱點掃描工具:Nessus、Nman                     |
|               | 密碼破解工具:Burp Suite、Hydra                |
| 檢測執行步驟        | •步驟1                                   |

表34 無線網路基地台/無線路由器之資安檢測項目 4-3

| 資安檢測項目<br>4-3 | 無線網路基地台/無線路由器設備管理介面通行碼須具<br>備並啟用最小長度限制                                |
|---------------|-----------------------------------------------------------------------|
|               | 透過弱點掃描工具 Nessus 或 Nmap 掃描受測標的之網<br>路開啟服務狀態,或是針對該型號搜尋相關資訊              |
|               | ■步驟2                                                                  |
|               | 透過網路針對開啟之服務進行連線,手動輸入通行<br>碼,或使用 Burp Suite 利用字典檔進行暴力破解確認<br>是否有最小長度限制 |

資安檢測項目 4-4:無線網路基地台/無線路由器管理介面須具備並啟用
 限制錯誤嘗試之機制

與管理人員透過訪談或手動檢測方式,檢視帳號通行碼之輸入錯誤次數 與頻率,並在達到特定輸入次數或頻率時,進行裝置或使用者名稱之鎖 定,各端點規範如下,檢測執行步驟詳見表 35。

- 裝置端:10次連續不成功身分鑑別過程,須使連線失效或進行30分鐘
   之鎖定。
- 通訊(端)網路:10次連續不成功身分鑑別過程,須使連線失效或進行
   30分鐘之鎖定。
- 控制端:5次連續不成功身分鑑別過程,須使連線失效或進行15分鐘
   之鎖定。

| 資安檢測項目<br>4-4 | 無線網路基地台/無線路由器設備管理介面須具備並啟<br>用限制錯誤嘗試之機制 |  |
|---------------|----------------------------------------|--|
| 檢測工具          | 弱點掃描工具:Nessus、Nmap                     |  |
|               | 密碼破解工具:Burp Suite、Hydra                |  |

表35 無線網路基地台/無線路由器之資安檢測項目 4-4

| 資安檢測項目<br>4-4 | 無線網路基地台/無線路由器設備管理介面須具備並啟<br>用限制錯誤嘗試之機制                                                                                                    |
|---------------|----------------------------------------------------------------------------------------------------|
| 檢測執行步驟        | <ul> <li>步驟1</li> <li>透過弱點掃描工具 Nessus 或 Nmap 掃描受測標的之網</li> <li>路開啟服務狀態,或是針對該型號搜尋相關資訊</li> <li>步驟2</li> <li>透過網路針對開啟之服務進行連線,手動輸入通行</li> </ul> |
|               | 碼,或使用 Burp Suite 利用字典檔進行暴力破解確認<br>是否有弱通行碼問題<br>•步驟 3<br>確認手動輸入通行碼或使用工具暴力破解後系統是否<br>會出現帳號鎖住或是測試 IP 被鎖住之訊息                                     |

資安檢測項目 4-5:無線網路基地台/無線路由器管理介面身分鑑別不得
 使用預設帳號通行碼

與管理人員透過訪談或手動檢測方式,驗證無線網路基地台/無線路由器 是否仍能以預設帳號通行碼成功登入。檢測執行步驟詳見表 36。

| 資安檢測項目<br>4-5 | 無線網路基地台/無線路由器設備管理介面身分鑑別不<br>得使用預設帳號通行碼                                                                                        |
|---------------|----------------------------------------------------------------------------------------------------|
| 檢測工具          | 弱點掃描工具:Nessus、Nmap                                                                                                    |
|               | 密碼破解工具:Burp Suite、Hydra                                                                                                    |
| 檢測執行步驟        | <ul> <li>步驟1</li> <li>透過弱點掃描工具 Nessus 或 Nmap 掃描受測標的之網</li> <li>路開啟服務狀態,或是針對該型號搜尋預設帳號通行</li> <li>碼相關資訊</li> <li>步驟2</li> </ul> |

表36 無線網路基地台/無線路由器之資安檢測項目 4-5

| 資安檢測項目 | 無線網路基地台/無線路由器設備管理介面身分鑑別不 |
|--------|--------------------------|
| 4-5    | 得使用預設帳號通行碼               |
|        | 透過網路針對開啟之服務進行連線,手動輸入預設帳  |
|        | 號通行碼,確認是否已變更預設帳號通行碼      |

資安檢測項目 4-6:無線網路基地台/無線路由器資料存取須進行權限控管,並以最小權限為原則

與管理人員透過訪談或手動檢測方式,驗證無線網路基地台/無線路由器 之資料存取是否經權限控管,並必須存在至少2種角色,包含具有較高 權限之角色(如 Administrator 或 System)與一般僅支援最低權限之角色(如 user)。此外,須對可以被身分鑑別之每一個授權角色或用戶,執行最小 權限原則。檢測執行步驟詳見表 37。

| 資安檢測項目<br>4-6 | 無線網路基地台/無線路由器設備資料存取須進行權限<br>控管,並以最小權限為原則                                                                                                    |
|---------------|----------------------------------------------------------------------------------------------------|
| 檢測工具          | 弱點掃描工具:Nessus、Nmap<br>密碼破解工具:Burp Suite、Hydra                                                                                                    |
| 檢測執行步驟        | <ul> <li>步驟1</li> <li>透過弱點掃描工具 Nessus 或 Nmap 掃描受測標的之網<br/>路開啟服務狀態,並針對該型號搜尋預設帳號通行碼<br/>相關資訊</li> <li>步驟2</li> <li>使用預設帳號通行碼或嘗試使用暴力通行碼破解進行<br/>登入,如可登入,則進入系統後確認是否有進行權限<br/>管控</li> <li>步驟3</li> </ul> |

表37 無線網路基地台/無線路由器之資安檢測項目 4-6

| 資安檢測項目 | 無線網路基地台/無線路由器設備資料存取須進行權限 |
|--------|--------------------------|
| 4-6    | 控管,並以最小權限為原則             |
|        | 透過訪談或是請管理設備人員登入系統,確認相關設  |
|        | 定                        |

•資安檢測項目 4-7:無線網路基地台/無線路由器之軟/韌體、作業系統及 相關應用程式應保持更新,不得存在 CVSS v3 高於 7 分(含)之 CVE 漏洞 透過實際檢測方式,針對設備體/韌體、作業系統及相關應用程式進行檢 測,須不能存在已揭露之 OWASP TOP 10、CVE、NVD 或 CVSS 評分為 7 以上之資安漏洞,且原始碼掃描須不能存在 CWE/SANS on the cusp list 或 CWE/SANS TOP 25 最危險之程式設計錯誤。檢測執行步驟詳見表 38。

| 資安檢測項目<br>4-7 | 無線網路基地台/無線路由器之軟/韌體、作業系統及相關應用程式應保持更新,不得存在 CVSS v3 高於7分<br>(含)之 CVE 漏洞 |
|---------------|----------------------------------------------------------------------|
| 檢測工具          | 弱點掃描工具:Nessus、Nmap                                                   |
|               | 封包攔截工具:Burp Suite、SQLMap、Kali、                                       |
|               | Metasploit                                                           |
| 檢測執行步驟        | <ul> <li>步驟1</li> </ul>                                              |
|               | 透過弱點掃描工具 Nessus 或受測標的型號搜尋弱點資訊                                        |
|               | •步驟 2                                                                |
|               | 確認受測標的系統或服務之版本是否存在已揭露漏<br>洞,並嘗試進行弱點驗證與利用                             |

表38 無線網路基地台/無線路由器之資安檢測項目 4-7

資料來源:本中心整理

- 資安檢測項目 4-8:無線網路基地台/無線路由器所使用之網路服務面臨
   不正當輸入時,產品應正常運作,且不應出現以下非預期異常行為:
  - 產品設定重新初始化。
  - - 在測試結束後2分鐘內,程式中斷或強制失敗且無法回復至前一狀態。
  - 程式凍結或停止回應。
  - 測試所使用之資源在測試後仍被綁定。
  - 軟體顯示無法處理之例外。
  - 儲存資料毀壞。
  - 產品對異常輸入測試失去連線。
  - 針對特定行為所造成產品中斷運行,沒有在製造商所指定時間內恢復 運行。
  - 產品在任何介面下揭露任何個人資料或敏感資料,包含所有遠端介面、本地端介面、無線介面、外部檔案輸入接口及所有通訊協定等。
  - 產品在輸入測試以外之外部介面,無法正常運作或回應。

檢測執行步驟詳見表 39。

| 資安檢測項目<br>4-8 | 無線網路基地台/無線路由器所使用之網路服務面臨不<br>正當輸入時,產品應正常運作,且不應出現非預期異<br>常行為 |
|---------------|------------------------------------------------------------|
| 檢測工具          | 弱點掃描工具:Nessus、Nmap<br>封包攔截工具:Burp Suite                    |

表39 無線網路基地台/無線路由器之資安檢測項目 4-8

| 資安檢測項目<br>4-8 | 無線網路基地台/無線路由器所使用之網路服務面臨不<br>正當輸入時,產品應正常運作,且不應出現非預期異<br>常行為                                                                                          |
|---------------|----------------------------------------------------------------------------------------------------|
|               | 無線封包利用工具: airmon-ng、airodump-ng、aircrack-<br>ng、SQLMap、Kali、Metasploit                                                                              |
| 檢測執行步驟        | <ul> <li>步驟1<br/>瀏覽目標網站,並於登入前與登入後,嘗試在參數內<br/>容輸入功能意料外之字串(如 SQL 語法、Script 語法及<br/>XML 語法等)</li> <li>步驟2<br/>確認產品是否正常運作,且不應顯示非預期之異常行<br/>為</li> </ul> |

 資安檢測項目 4-9:無線網路基地台/無線路由器須具備並啟用日誌管理 功能

與管理人員透過訪談或手動檢測方式,檢視設備如具備此功能是否被啟 用。須記錄設備所發生之重要事件,並儲存於非快閃記憶體中,包含時 間、使用者身分及操作行為,如成功或不成功之登入嘗試、修改身分鑑 別資訊、修改使用者帳號、成功或不成功之軟體更新及相關警示或通知 內容。此外,若日誌紀錄檔無法正常儲存時,須發出警示或通知。

此外,須將安全紀錄檔儲存於非快閃記憶體中,直到檔案儲存至外部磁碟,並且不允許非授權之使用者移除或修改。日誌檔須具備保存期限之設計,如須符合 NIST SP 800-92[2]中 high impact systems 之日誌資料維護長度。檢測執行步驟詳見表 40。

表40 無線網路基地台/無線路由器之資安檢測項目 4-9

| 資安檢測項目<br>4-9 | 無線網路基地台/無線路由器設備須具備並啟用日誌管<br>理功能                                        |
|---------------|------------------------------------------------------------------------|
| 檢測工具          | 弱點掃描工具:Nessus、Nmap                                                     |
|               | 密碼破解工具:Burp Suite、Hydra                                                |
| 檢測執行步驟        | <ul> <li>步驟1</li> </ul>                                                |
|               | 透過弱點掃描工具 Nessus 或 Nmap 掃描受測標的之網<br>路開啟服務狀態,並針對該型號搜尋預設帳號通行碼<br>相關資訊。    |
|               | · 少째 2<br>使用預設帳號通行碼或嘗試使用暴力通行碼破解進行<br>登入,如可登入,則進入系統後確認設備是否有開啟<br>日誌管理功能 |
|               | <ul> <li>步驟3</li> <li>透過訪談或是請管理設備人員登入系統,確認日誌管理相關設定</li> </ul>          |

●資安檢測項目 4-10: 若無線網路基地台/無線路由器具 WPS 功能則須關 閉

與管理人員透過訪談或手動檢測方式,檢視設備是否關閉此功能。WPS 功能須預設為關閉,且須提供使用者身分鑑別功能(例如:WPS PIN)與 WPS Lock 之開/關功能設定,並使用安全加密演算法(詳見表 41)連線。檢 測執行步驟詳見表 42。

| 項次 | 通行碼演算法                                                                   |
|----|--------------------------------------------------------------------------|
| 1  | ISO/IEC 9796 (all parts), Information technology – Security techniques – |
|    | Digital signature scheme giving message recovery.                        |

表41 通行碼演算法

| 項次 | 通行碼演算法                                                                                                    |
|----|----------------------------------------------------------------------------------------------------|
| 2  | ISO/IEC 9797 (all parts), Information technology – Security techniques –<br>Message Authentication Codes (MACs).               |
| 3  | ISO/IEC 9798 (all parts), Information technology – Security techniques – Entity authentication.                                |
| 4  | ISO/IEC 10118 (all parts), Information technology – Security techniques<br>– Hash functions.                                   |
| 5  | ISO/IEC 11770 (all parts), Information technology – Security techniques<br>– Key management.                                   |
| 6  | ISO/IEC 14888 (all parts), Information technology – Security techniques<br>– Digital signatures with appendix.                 |
| 7  | ISO/IEC 15946 (all parts), Information technology – Security techniques<br>– Cryptographic techniques based on elliptic curve. |
| 8  | ISO/IEC 18033 (all parts), Information technology – Security techniques<br>– Encryption algorithms.                            |
| 9  | ISO/IEC 19772 (all parts), Information technology – Security techniques<br>– Authenticated encryption.                         |
| 10 | NIST FIPS 140-2, Annex A: Approved Security Functions.                                                                         |
| 11 | NIST FIPS 140-2, Annex D: Approved Key Establishment Techniques                                                                |

| 表42 | 無線網路基地 | 台/無線路由 | 器之資安檢測項目 | 4-10 |
|-----|--------|--------|----------|------|
|-----|--------|--------|----------|------|

| 資安檢測項目 | 若無線網路基地台/無線路由器設備具 WPS 功能則須關 |
|--------|-----------------------------|
| 4-10   | 閉                           |
| 檢測工具   | 弱點掃描工具:Nessus、Nmap          |

| 資安檢測項目<br>4-10 | 若無線網路基地台/無線路由器設備具 WPS 功能則須關<br>閉                                                                                                    |
|----------------|----------------------------------------------------------------------------------------------------|
|                | 密碼破解工具:Burp Suite、Hydra                                                                                                    |
| 檢測執行步驟         | <ul> <li>步驟1<br/>請系統管理人員登入或由檢測人員使用手動檢測方式<br/>登入設備之管理介面</li> <li>步驟2</li> <li>確認設備是否關閉 WPS 功能,如有開啟該功能,則<br/>需確認是否有開啟使用者身分鑑別功能(例如:WPS<br/>PIN)與 WPS Lock 功能設定</li> </ul> |

## 4.5 環控系統檢測

資安檢測項目 5-1:環控系統管理介面存取須具備並啟用身分鑑別功能
 與管理人員透過訪談或手動檢測方式,驗證環控系統服務所有服務介面
 之身分鑑別功能,包含使用者、遠端、本地端、無線網路或實體設備端
 之介面,皆需經身分鑑別過程方可存取設備內非公開資源,檢測執行步
 驟詳見表 43。

| 农于3农在示则之具女做例项目 5-1 |                                                          |  |
|--------------------|----------------------------------------------------------|--|
| 資安檢測項目<br>5-1      | 環控系統管理介面存取須具備並啟用身分鑑別功能                                   |  |
| 檢測工具               | 弱點掃描工具:Nessus、Nmap                                       |  |
|                    | 密碼破解工具:Burp Suite、Hydra                                  |  |
| 檢測執行步驟             | <ul> <li>步驟1</li> </ul>                                  |  |
|                    | 透過弱點掃描工具 Nessus 或 Nmap 掃描受測標的之網<br>路開啟服務狀態,或是針對該型號搜尋相關資訊 |  |

表43 環控系統之資安檢測項目 5-1

| 資安檢測項目<br>5-1 | 環控系統管理介面存取須具備並啟用身分鑑別功能                         |
|---------------|------------------------------------------------|
|               | ●步驟2                                           |
|               | 透過網路針對開啟之服務進行連線,確認環控系統管<br>理介面存取須具備並啟用身分鑑別功能   |
|               | •步驟3                                           |
|               | 亦可請設備管理人員陪同至環控系統所在處,手動操<br>作設備確認是否需要身分鑑別才可進入系統 |

●資安檢測項目 5-2:環控系統管理介面通行碼具備並啟用複雜度要求

與管理人員透過訪談或手動驗證方式驗證通行碼之複雜度,檢視通行碼 是否包含下列4種字元中之3種,檢測執行步驟詳見表44。

- 英文大寫字元(A 到 Z)。

- 英文小寫字元(a 到 z)。

-10進位數字(0到9)。

- 特殊符號(例如:!、\$、#、%)。

| 資安檢測項目<br>5-2 | 環控系統管理介面通行碼具備並啟用複雜度要求                                    |  |  |
|---------------|----------------------------------------------------------|--|--|
| 檢測工具          | 弱點掃描工具:Nessus、Nmap                                       |  |  |
|               | 密碼破解工具:Burp Suite、Hydra                                  |  |  |
| 檢測執行步驟        | ●步驟1                                                     |  |  |
|               | 透過弱點掃描工具 Nessus 或 Nmap 掃描受測標的之網<br>路開啟服務狀態,或是針對該型號搜尋相關資訊 |  |  |
|               | •步驟 2                                                    |  |  |

表44 環控系統之資安檢測項目 5-2

| 資安檢測項目<br>5-2 | 環控系統管理介面通行碼具備並啟用複雜度要求          |  |
|---------------|--------------------------------|--|
|               | 透過網路針對開啟之服務進行連線,手動輸入通行         |  |
|               | 碼,或使用 Burp Suite 利用字典檔進行暴力破解,確 |  |
|               | 認是否有弱通行碼問題                     |  |

●資安檢測項目 5-3:環控系統管理介面通行碼須具備並啟用最小長度限制

與管理人員透過訪談或手動檢測方式驗證通行碼之最小長度限制,檢視 通行碼最小長度是否為8個字元以上,檢測執行步驟詳見表45。

| 資安檢測項目<br>5-3 | 環控系統管理介面通行碼須具備並啟用最小長度限制                                                                                                    |  |
|---------------|----------------------------------------------------------------------------------------------------|--|
| 檢測工具          | 弱點掃描工具:Nessus、Nmap<br>密碼破解工具:Burp Suite、Hydra                                                                                                    |  |
| 檢測執行步驟        | <ul> <li>步驟1</li> <li>透過弱點掃描工具 Nessus 或 Nmap 掃描受測標的之網路開啟服務狀態,或是針對該型號搜尋相關資訊</li> <li>步驟2</li> <li>透過網路針對開啟之服務進行連線,手動輸入通行碼,或使用 Burp Suite 利用字典檔進行暴力破解確認</li> </ul> |  |

表45 環控系統之資安檢測項目 5-3

資料來源:本中心整理

資安檢測項目 5-4:環控系統管理介面須具備並啟用限制錯誤嘗試之機制
 與管理人員透過訪談或手動檢測方式,檢視帳號通行碼之輸入錯誤次數
 與頻率,並在達到特定輸入次數或頻率時,進行裝置或使用者名稱之鎖

本文件之智慧財產權屬行政院資通安全處擁有。

- 定,各端點規範如下,檢測執行步驟詳見表46。
- 裝置端:10次連續不成功身分鑑別過程,須使連線失效或進行30分鐘
   之鎖定。
- 通訊(端)網路:10次連續不成功身分鑑別過程,須使連線失效或進行
   30分鐘之鎖定。
- 控制端:5次連續不成功身分鑑別過程,須使連線失效或進行15分鐘
   之鎖定。

| 資安檢測項目<br>5-4 | 環控系統管理介面須具備並啟用限制錯誤嘗試之機制                                                               |  |  |
|---------------|---------------------------------------------------------------------------------------|--|--|
| 檢測工具          | 弱點掃描工具:Nessus、Nmap                                                                    |  |  |
|               | 密碼破解工具:Burp Suite、Hydra                                                               |  |  |
| 檢測執行步驟        | •步驟1                                                                                  |  |  |
|               | 透過弱點掃描工具 Nessus 或 Nmap 掃描受測標的之網<br>路開啟服務狀態,或是針對該型號搜尋相關資訊<br>•步驟 2                     |  |  |
|               | 透過網路針對開啟之服務進行連線,手動輸入通行碼,或使用 Burp Suite 利用字典檔進行暴力破解確認<br>是否有弱通行碼問題                     |  |  |
|               | <ul> <li>• 莎聯 5</li> <li>確認手動輸入通行碼或使用工具暴力破解後系統是否<br/>會出現帳號鎖住或是測試 IP 被鎖住之訊息</li> </ul> |  |  |

表46 環控系統之資安檢測項目 5-4

 資安檢測項目 5-5:環控系統管理介面身分鑑別不得使用預設帳號通行碼 與管理人員透過訪談或手動檢測方式,驗證環控系統是否仍能以預設帳

號通行碼成功登入,檢測執行步驟詳見表 47。

| 資安檢測項目<br>5-5 | 環控系統管理介面身分鑑別不得使用預設帳號通行碼                                                                                                    |  |
|---------------|----------------------------------------------------------------------------------------------------|--|
| 檢測工具          | 弱點掃描工具:Nessus、Nmap<br>密碼破解工具:Burp Suite、Hydra                                                                                                    |  |
| 檢測執行步驟        | <ul> <li>步驟1</li> <li>透過弱點掃描工具 Nessus 或 Nmap 掃描受測標的之網路開啟服務狀態,或是針對該型號搜尋預設帳號通行碼相關資訊</li> <li>步驟2</li> <li>透過網路針對開啟之服務進行連線,手動輸入預設帳 跳通行碼,確認是不已繼更預設帳號通行碼</li> </ul> |  |

表47 環控系統之資安檢測項目 5-5

資料來源:本中心整理

資安檢測項目 5-6:環控系統資料存取須進行權限控管,並以最小權限為
 原則

與管理人員透過訪談方式驗證資料存取是否經權限控管,並必須存在至 少2種角色,包含具有較高權限之角色(如 Administrator 或 System)與一 般僅支援最低權限之角色(如 user)。此外,須對可以被身分鑑別之每一個 授權角色或用戶,執行最小權限原則,檢測執行步驟詳見表 48。

表48 環控系統之資安檢測項目 5-6

| 資安檢測項目<br>5-6 | 環控系統資料存取須進行權限控管,並以最小權限為<br>原則 |  |
|---------------|-------------------------------|--|
| 檢測工具          | 弱點掃描工具:Nessus、Nmap            |  |
|               | 密碼破解工具:Burp Suite、Hydra       |  |

| 資安檢測項目 | 環控系統資料存取須進行權限控管,並以最小權限為                                                                                                    |  |
|--------|----------------------------------------------------------------------------------------------------|--|
| 5-6    | 原則                                                                                                    |  |
| 檢測執行步驟 | <ul> <li>步驟1</li> <li>透過弱點掃描工具 Nessus 或 Nmap 掃描受測標的之網<br/>路開啟服務狀態,並針對該型號搜尋預設帳號通行碼<br/>相關資訊</li> <li>步驟2</li> <li>使用預設帳號通行碼或嘗試使用暴力通行碼破解進行<br/>登入,如可登入,則進入系統後確認是否有進行權限<br/>管控</li> <li>步驟3</li> <li>透過訪談或是請設備管理人員登入系統,確認相關設<br/>定</li> </ul> |  |

●資安檢測項目 5-7:環控系統之軟/韌體、作業系統及相關應用程式應保 持更新,不得存在 CVSS v3 高於 7 分(含)之 CVE 漏洞

透過實際檢測方式,針對設備體/韌體、作業系統及相關應用程式進行檢測,須不能存在已揭露之OWASP TOP 10、CVE、NVD 或 CVSS 評分為7以上之資安漏洞,且原始碼掃描須不能存在 CWE/SANS on the cusp list或 CWE/SANS TOP 25 最危險之程式設計錯誤。檢測執行步驟詳見表49。

 資安檢測項目
 環控系統之軟/韌體、作業系統及相關應用程式應保持

 5-7
 更新,不得存在 CVSS v3 高於 7 分(含)之 CVE 漏洞

 檢測工具
 弱點掃描工具:Nessus、Nmap

 封包攔截工具:Burp Suite、SQLMap、Kali、

 Metasploit

表49 環控系統之資安檢測項目 5-7

| 資安檢測項目<br>5-7 | 環控系統之軟/韌體、作業系統及相關應用程式應保持<br>更新,不得存在 CVSS v3 高於7分(含)之 CVE 漏洞 |
|---------------|-------------------------------------------------------------|
| 檢測執行步驟        | •步驟1                                                        |
|               | 透過弱點掃描工具 Nessus 或受測標的型號搜尋弱點資訊                               |
| ■步驟2          |                                                             |
|               | 確認受測標的系統或服務之版本是否存在已揭露漏<br>洞,並嘗試進行弱點驗證與利用                    |

- 資安檢測項目 5-8:環控系統所使用之網路服務面臨不正當輸入時,產品 應正常運作,且不應出現以下非預期異常行為:
  - 產品設定重新初始化。
  - 在測試結束後2分鐘內,程式中斷或強制失敗且無法回復至前一狀態。
  - 程式凍結或停止回應。
  - 測試所使用之資源在測試後仍被綁定。
  - 軟體顯示無法處理之例外。
  - 儲存資料毀壞。
  - 產品對異常輸入測試失去連線。
  - 針對特定行為所造成產品中斷運行,沒有在製造商所指定時間內恢復 運行。
  - 產品在任何介面下揭露任何個人資料或敏感資料,包含所有遠端介面、本地端介面、無線介面、外部檔案輸入接口及所有通訊協定等。

- 產品在輸入測試以外之外部介面,無法正常運作或回應。

檢測執行步驟詳見表 50。

表50 環控系統之資安檢測項目 5-8

| 資安檢測項目 | 環控系統所使用之網路服務面臨不正當輸入時,產品         |  |  |
|--------|---------------------------------|--|--|
| 5-8    | 應正常運作,且不應出現非預期異常行為              |  |  |
| 檢測工具   | 弱點掃描工具:Nessus、Nmap              |  |  |
|        | 封包攔截工具:Burp Suite、SQLMap、Kali、  |  |  |
|        | Metasploit                      |  |  |
| 檢測執行步驟 | •步驟1                            |  |  |
|        | 瀏覽目標網站,並於登入前與登入後,嘗試在參數內         |  |  |
|        | 容輸入功能意料外之字串(如 SQL 語法、Script 語法及 |  |  |
|        | XML 語法等)                        |  |  |
|        | ■步驟 2                           |  |  |
|        | 確認產品是否正常運作,且不應顯示非預期之異常行         |  |  |
|        | 為                               |  |  |

資料來源:本中心整理

資安檢測項目 5-9:環控系統須具備並啟用日誌管理功能

與管理人員透過訪談或手動檢測方式,檢視設備如具備此功能是否被啟 用。須記錄設備所發生之重要事件,並儲存於非快閃記憶體中,包含時 間、使用者身分及操作行為,如成功或不成功之登入嘗試、修改身分鑑 別資訊、修改使用者帳號、成功或不成功之軟體更新及相關警示或通知 內容。此外,若日誌紀錄檔無法正常儲存時,須發出警示或通知。

此外,須將安全紀錄檔儲存於非快閃記憶體中,直到檔案儲存至外部磁碟,並且不允許非授權之使用者移除或修改。日誌檔須具備保存期限之設計,如須符合 NIST SP 800-92[2]中 high impact systems 之日誌資料維護

本文件之智慧財產權屬行政院資通安全處擁有。

### 長度,檢測執行步驟詳見表 51。

| 資安檢測項目<br>5-9                                              | 環控系統須具備並啟用日誌管理功能                                             |  |
|------------------------------------------------------------|--------------------------------------------------------------|--|
| 檢測工具                                                       | 弱點掃描工具:Nessus、Nmap                                           |  |
|                                                            | 密碼破解工具:Burp Suite、Hydra                                      |  |
| 檢測執行步驟                                                     | <ul> <li>步驟1</li> </ul>                                      |  |
| 透過弱點掃描工具 Nessus 或 Nmap 掃描受測<br>路開啟服務狀態,並針對該型號搜尋預設帳<br>相關資訊 |                                                              |  |
|                                                            | ●步驟 2                                                        |  |
|                                                            | 使用預設帳號通行碼或嘗試使用暴力通行碼破解進行<br>登入,如可登入,則進入系統後確認設備是否有開啟<br>日誌管理功能 |  |
|                                                            | •步驟3                                                         |  |
|                                                            | 透過訪談或是請管理設備人員登入系統,確認日誌管<br>理相關設定                             |  |

表51 環控系統之資安檢測項目 5-9

資料來源:本中心整理

●資安檢測項目 5-10:若環控系統具 WPS 功能則須關閉

此項目不適用環控系統。

#### 5. 結案階段

完成各類設備檢測後,將針對檢測紀錄進行彙整與分析,並依分析結果提供改善建議,供機關提升物聯網設備安全性,檢測結果與改善建議內容重 點說明如下。

#### 5.1 檢測結果

針對受測物聯網設備未符合之檢測基準項目進行彙整,詳列受測物聯網設備名稱、未符合之基準項數與項目名稱,未符合之基準項目可簡述不符合 之處(如登入頁面)、採用之檢測手法、可能產生之風險與可能洩漏之資訊 內容,物聯網設備檢測結果彙整表範本詳見表 52,範例詳見圖 3。此外, 如需以量化數字清楚呈現檢測結果,可依物聯網設備檢測評分表範本(詳見 表 53)與配分計算方式說明(詳見表 54)進行分數計算。

| 物聯網設備檢測 |      |       |       |
|---------|------|-------|-------|
| 不符合總數   |      |       |       |
| 項次      | 設備名稱 | 不符合項數 | 不符合項目 |
| 1       |      |       |       |
|         |      |       |       |
| 2       |      |       |       |
|         |      |       |       |
| 3       |      |       |       |
|         |      |       |       |

表52 物聯網設備檢測結果彙整表範本

資料來源:本中心整理

| 物聯網設備檢測↩       |                                       |                                                                      |                                         |
|----------------|---------------------------------------|----------------------------------------------------------------------|-----------------------------------------|
|                | 不符含總數↩                                |                                                                      | 9⊧≓                                     |
| 項<br>次↩        | 設備名稱↩                                 | 不符合<br>項数↔                                                           | 不符合項目↩                                  |
| 1↩             | 14 網路印表機↓<br>SHARP·MX-2310U↓          | 3€                                                                   | 1-2:網路印表機管理介面通行碼具備<br>並啟用複雜度要求↓         |
|                | (10.10.22.201)↩                       |                                                                      | 1-3:網路印表機管理介面通行碼須具<br>備並啟用最小長度限制←       |
|                |                                       |                                                                      | 1-5:網路印表機管理介面身分鑑別不<br>得使用預設帳號通行碼←       |
| 2∉⊐            | 2≓ 網路攝影機↓<br>HUNI 網路攝影機↓              |                                                                      | 2-3:網路攝影機管理介面通行碼須具<br>備並啟用最小長度限制↔       |
| (10.1.34.201)↩ |                                       | 2-7:網路攝影機之軟/韌體、作業系統<br>及相關應用程式應保持更新,不得存在<br>CVSS v3 高於7分(含)之 CVE 漏洞↓ |                                         |
| 3∉             | 門禁設備↓<br>ZKTECO↓<br>(10.2.6.213)↩     | 1≓                                                                   | 3-3:門禁設備管理介面通行碼須具備<br>並啟用最小長度限制←        |
| 4∉             | 無線網路基地台↓<br>ASUS·RT-AC88U↓            | 2↩                                                                   | 4-2:無線網路基地台/無線路由器管理<br>介面通行碼具備並啟用複雜度要求↔ |
|                | (10.100.0.88)⇔                        |                                                                      | 4-9:無線網路基地台/無線路由器須具<br>備並啟用日誌管理功能←      |
| 5€             | 環控系統↓<br>工業主機(CIM)↓<br>(10.3.101.49)↩ | 1∉                                                                   | 5-5:環控系統管理介面身分鑑別不得<br>使用預設帳號通行碼←        |

圖3 檢測結果彙整表範例

| 受测     | 機關(構)       |        |     |       |       |    |   |      |        |    |
|--------|-------------|--------|-----|-------|-------|----|---|------|--------|----|
| 技術檢測日期 |             | 年      | 月   | 日~    | 年     | 月  | E | ]    |        |    |
| 項次     | 技術檢測項目      |        | 技   | 術檢測   | 子項    |    |   | 檢測範圍 | 配<br>分 | 得分 |
| 1      | 物聯網設備檢<br>測 | 網路印    | 表機檢 | 刻     | 5 組物聯 | 10 |   |      |        |    |
|        |             | 網路攝影   | 影機檢 | 刻     | 網設備   |    |   |      |        |    |
|        |             | 門禁設備檢測 |     |       |       |    |   |      |        |    |
|        |             | 無線網路   | 各基地 | 2台/無約 |       |    |   |      |        |    |
|        |             | 環控系統檢測 |     |       |       |    |   |      |        |    |

表53 物聯網設備檢測評分表範本

| 檢測<br>項目 | 檢測範圍                | 配分 | 配分計算方式 |          |                      |  |  |
|----------|---------------------|----|--------|----------|----------------------|--|--|
| 物聯網設     | 5 組物聯網設備<br>(網路印表機、 | 10 | 計算規    | 則:<br>得分 | 檢測基準不符合率(X)          |  |  |
| 備檢測      | 網路攝影機、<br>門禁設備、無    |    |        | 10       | 0%                   |  |  |
|          | 線網路基地台/<br>無線敗由哭、   |    |        | 9        | $0\% < X \le 11\%$   |  |  |
|          | 環控系統)               |    |        | 8        | $11\% < X \leq 22\%$ |  |  |
|          |                     |    |        | 7        | $22\% < X \leq 33\%$ |  |  |
|          |                     |    |        | 6        | $33\% < X \leq 44\%$ |  |  |
|          |                     |    |        | 5        | $44\% < X \leq 55\%$ |  |  |

表54 物聯網設備檢測配分計算方式

| <b>檢測</b><br>項目 | 檢測範圍 | 配<br>分 | 配分計算方式                         |   |                      |  |  |  |
|-----------------|------|--------|--------------------------------|---|----------------------|--|--|--|
|                 |      |        |                                | 4 | $55\% < X \le 66\%$  |  |  |  |
|                 |      |        |                                | 3 | $66\% < X \leq 77\%$ |  |  |  |
|                 |      |        |                                | 2 | $77\% < X \le 88\%$  |  |  |  |
|                 |      |        |                                | 1 | 88% < X<100%         |  |  |  |
|                 |      |        |                                | 0 | 100%                 |  |  |  |
|                 |      |        | <ul> <li>·檢測基準不符合率:</li> </ul> |   | <b>}率:</b>           |  |  |  |
|                 |      |        | X=(不符合檢測基準之項數/檢測項目總            |   |                      |  |  |  |
|                 |      |        | 數)*100%                        |   |                      |  |  |  |
|                 |      |        | •計算公式:                         |   |                      |  |  |  |
|                 |      |        | 本項得分=檢測基準不符合率(X)對應之得分          |   |                      |  |  |  |

## 5.2 改善建議

物聯網設備檢測結果彙整與分析後,除說明各項不符合基準之內容與可能 產生之風險外,應提出具體改善建議,以利受測單位快速掌握檢測結果與 調整方向,此外,相同廠牌與型號之設備皆可能存在相同問題,故應提醒 受測單位於後續改善時,應針對相同廠牌與型號之設備一併進行檢視與改 善。

物聯網為現今資通訊科技發展常用設備之一,其無所不在之特性可廣泛地 應用於不同場合,帶給人們生活上之便利,但也衍生出許多資安問題,為 因應不同物聯網設備安全性不足所帶來之相關資安威脅,本文件發展10 項物聯網設備資安檢測項目,同時選定5類物聯網設備做為檢測標的,並 設計相對應之檢測方法與標準化作業程序,供政府機關自我檢測或第三方 檢測時掌握各檢測項目執行重點與留下相關紀錄,以透過檢測物聯網設備 之資安管理落實程度與弱點防護情形,協助機關提升物聯網設備安全性。

# 7. 参考文獻

[1]國家文官學院 T&D 飛訊,萬物聯網的資安威脅-談物聯網資安防護之道,取自:

https://ws.csptc.gov.tw/Download.ashx?u=LzAwMS9VcGxvYWQvNy9yZ WxmaWxlLzEyMjIwLzM0MTQ5LzdhNmM5OWJmLWQyNGEtNDkwMC 04ZmY2LTNIY2NhM2E2NTZiZS5wZGY%3d&n=5ZCz5Li75Lu7LTEwO TAxKOi%2fvei5pOS%2fruiogikucGRm&icon=.pdf

[2]NIST. SP.800-92, Guide to Computer Security Log Management,取自: https://csrc.nist.gov/publications/detail/sp/800-92/final
## 8. 附件

## 8.1 附件1 物聯網設備基本資訊蒐集表範本

## 物聯網設備檢測基本資訊蒐集表

| 物聯網設備檢測基本資訊蒐集表 ※項次不足請自行增加                                                                                                    |
|----------------------------------------------------------------------------------------------------|
| ※請填復機關內「網路印表機」、「門禁設備」、「網路攝影機」、「無線網路基地台/無線路由器」、「環控系統」五類相關設備,項次不足請自行增加,若無某類型設備時,則不需填復該<br>類型設備                                                                         |
| <ul> <li>※檢測標的為下列可直接使用 RJ45 進行連線之設備、後端管控平台、控制器及伺服器主機:</li> <li>》網路印表機:提供紙張輸出功能(範例:印表機、多功能事務機、影印機等)</li> <li>》網路攝影機:提供影像錄製或影像顯示/儲存功能(範例:攝影機與網路影像錄影機(NVR)等)</li> </ul> |
| <ul> <li>▶ 門禁設備:提供門禁開關或設定功能 (範例:指紋機、指掌靜脈機、門禁卡機等、門禁管理<br/>伺服器等)</li> <li>▶ 無線網路基地台/無線路由器:提供無線網路分享或控制功能 (範例:無線網路基地台、無</li> </ul>                                       |
| 線路由器、無線區域網路控制器等)                                                                                                    |

▶ 環控系統:提供監控機房溫度或濕度功能(範例:溫度計、溼度計、機房溫度監控伺服器等)

| 編號 | 類別    | 無此類<br>別設備 | 項次 | 設備<br>名稱     | 網址<br>(內部 IP) | 廠牌型號/<br>作業系統       | 放置<br>位置          |
|----|-------|------------|----|--------------|---------------|---------------------|-------------------|
| 範例 | 網路印表機 | 路印 □ □     | 1  | HP 網路<br>印表機 | 192.168.5.101 | HP LaserJet<br>4300 | 資訊處<br>5 樓辦<br>公室 |
|    |       |            | 2  | HP 網路<br>印表機 | 192.168.5.102 | HP LaserJet<br>4400 | 資訊處<br>6 樓辦<br>公室 |
|    |       |            | 3  | HP 網路<br>印表機 | 192.168.5.103 | HP LaserJet<br>4500 | 資訊處<br>7 樓辦<br>公室 |

本文件之智慧財產權屬行政院資通安全處擁有。

|  | 門禁設備                          |  | 1 | 怡群科<br>技門禁<br>卡機          | 192.168.20.11      | 怡群科技<br>Bic-301                   | 人事室<br>1 樓辨<br>公室 |
|--|-------------------------------|--|---|---------------------------|--------------------|-----------------------------------|-------------------|
|  |                               |  | 2 | 門禁管<br>理伺服<br>器           | 192.168.20.2       | Windows 7                         | 資訊處<br>1 樓辦<br>公室 |
|  | 網路攝影機                         |  | 1 | AXIS 網<br>路攝影<br>機        | 192.168.10.11      | AXIS<br>P1354                     | 資訊處<br>6 樓機<br>房  |
|  |                               |  | 2 | AXIS 網<br>路攝影<br>機        | 192.168.10.12      | AXIS<br>M1033_W                   | 1 樓電<br>梯口        |
|  |                               |  | 3 | 網路影<br>像錄影<br>機           | 192.168.10.20      | AXIS 262                          | 1 樓監<br>控室        |
|  | 無路基<br>線<br>地<br>台/<br>無<br>器 |  | 1 | 無線區<br>線網路<br>控制器         | 192.168.0.1        | Cisco 2500                        | 資訊處<br>1 樓辦<br>公室 |
|  |                               |  | 2 | Thin AP                   | 192.168.0.2        | Cisco 26021<br>-x-k9              | 第1會<br>議室         |
|  |                               |  | 3 | Thin AP                   | 192.168.0.3        | Cisco 26021<br>-x-k9              | 第2會<br>議室         |
|  |                               |  | 4 | 一般型<br>/SOHO<br>無線路<br>由器 | 192.168.0.4        | D-link DIR-<br>618                | 第3會<br>議室         |
|  | 環控系<br>統                      |  | 1 | Advante<br>ch 水位          | 192.168.140.5<br>5 | Advantech<br>WebAccess<br>ver 2.1 | 資訊處<br>6 樓機<br>房  |

本文件之智慧財產權屬行政院資通安全處擁有。

|      |                           |    |   | 計伺服 |  |  |
|------|---------------------------|----|---|-----|--|--|
|      |                           |    |   | 品   |  |  |
| 13.1 | 網路印<br>表機                 |    | 1 |     |  |  |
|      |                           |    | 2 |     |  |  |
|      |                           |    | 3 |     |  |  |
| 13.2 | 門禁設<br>備                  |    | 1 |     |  |  |
|      |                           |    | 2 |     |  |  |
|      |                           |    | 3 |     |  |  |
| 13.3 | 網路攝<br>影機                 |    | 1 |     |  |  |
|      |                           |    | 2 |     |  |  |
|      |                           |    | 3 |     |  |  |
| 13.4 | 無線網<br>路基地<br>台/無線<br>路由器 |    | 1 |     |  |  |
|      |                           |    | 2 |     |  |  |
|      |                           |    | 3 |     |  |  |
| 13.5 | 環控系<br>統                  | 控系 | 1 |     |  |  |
|      |                           |    | 2 |     |  |  |
|      |                           |    | 3 |     |  |  |

本文件之智慧財產權屬行政院資通安全處擁有。